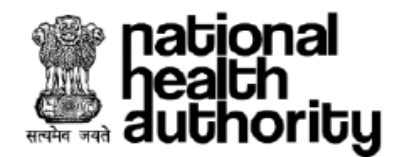

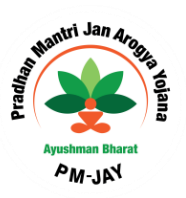

# Ayushman Bharat

# Pradhan Mantri Jan Arogya Yojana

Central Grievance Redressal Management System (CGRMS) Portal

# User Manual (V.3)

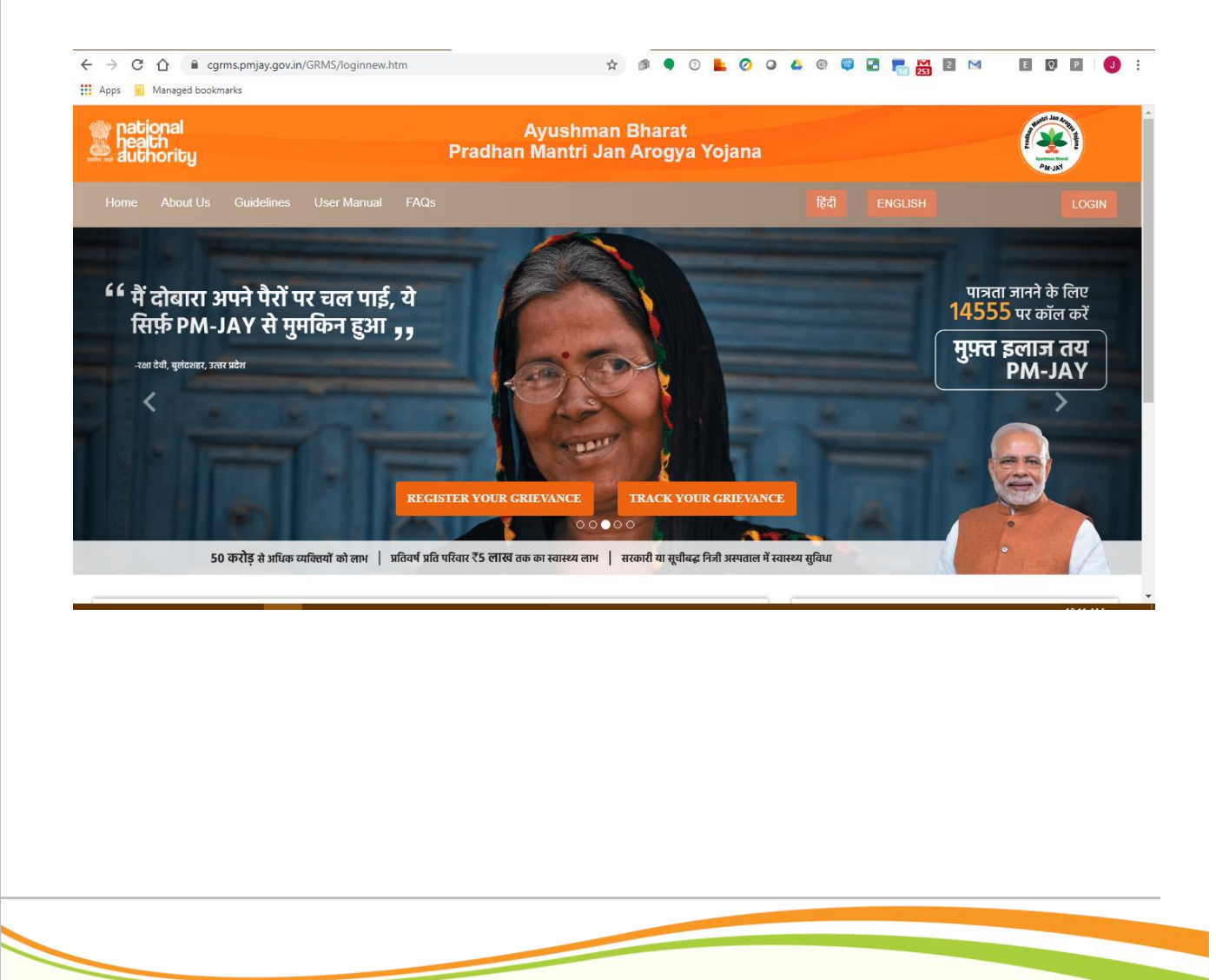

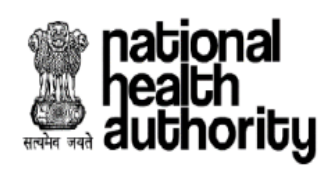

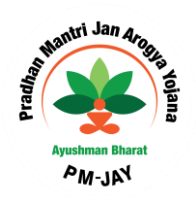

# Table of Contents

| 1. INTRODUCTION                                               | 3  |
|---------------------------------------------------------------|----|
| 2. PROCESS OF GRIEVANCE HANDLING IN PORTAL                    | 3  |
| 3. GRIEVANCE REGISTRATION                                     | 4  |
| 4. INSTRUCTIONS TO FILL ONLINE GRIEVANCE REGISTRATION PORTAL  | 4  |
| 5. TRACK YOUR GRIEVANCE                                       | 10 |
| 5. GRIEVANCE REOPEN AND FEEDBACK                              | 11 |
| 5. ACCESSING CGRMS PORTAL BY NODAL OFFICERS (DGNO /SGNO/NGNO) | 15 |
| 6. FEATURES AVAILABLE IN DGNO, SGNO & NGNO LOGIN              | 17 |

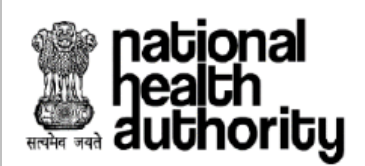

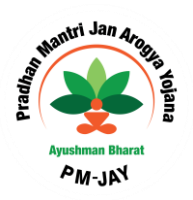

# 1. Introduction

Ayushman Bharat Pradhan Mantri Jan Arogya Yojana (AB PM-JAY) is providing cashless health care benefits to poor and deprived families entitled under the scheme. With an objective to provide a forum for resolving disputes and grievances from beneficiaries, providers and other stake holders involved in the scheme, a Central Grievance Redressal Management System (CGRMS) is constituted to ensure efficient, transparent and speedy redressal of grievances in a time bound manner. The grievances will be addressed and resolved by a District Grievance Nodal Officer (DGNO) who will be a member of the committee constituted at district level.

Under the scheme, District Grievance Nodal Officer (DGNO) plays a pivotal role in resolving all sorts of grievances.

# 2. Process of Grievance Handling in Portal

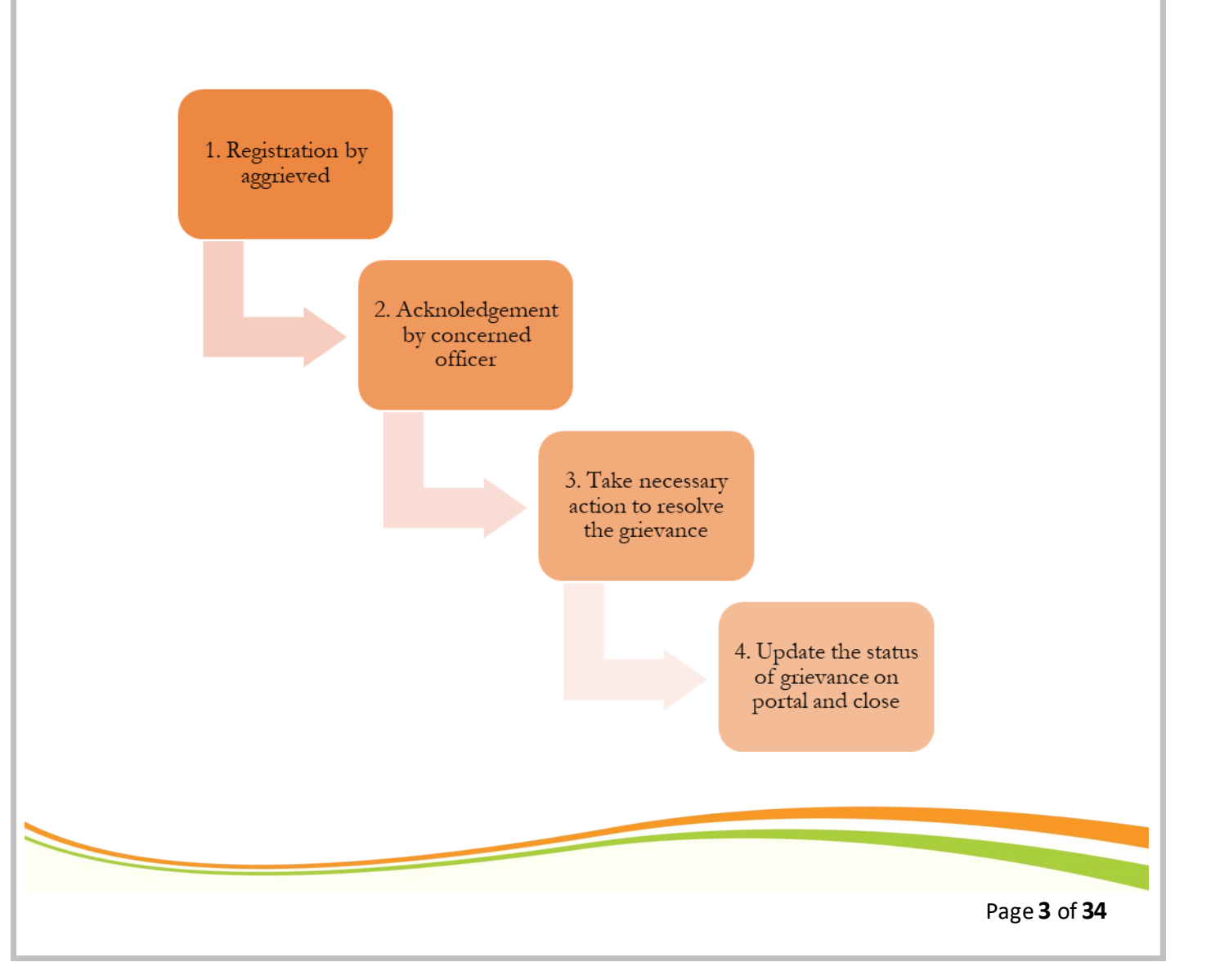

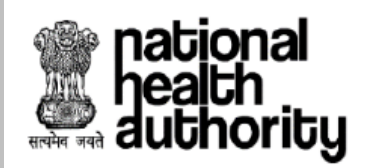

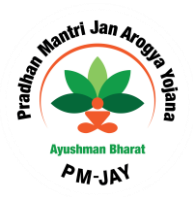

# 3. Grievance Registration

# Grievance Registration through beneficiary or other stakeholders

Beneficiary or different stakeholders of AB PMJAY can register grievance through Central Grievance Redressal Management System (CGRMS) web portal <u>https://cgrms.pmjay.gov.in</u>

# **Modes of Grievances**

Grievance may come through two different modes: -

- 1) **Online Grievances** registered through different stakeholders by directly visiting the portal or by calling 14555
- 2) Offline grievances- may be written application or through e-mails, newspaper, social media etc (which will be entered by concerned DGNO into portal)

# 4. Instructions to Fill Online Grievance Registration Portal

Following are the steps to register online grievance in CGRMS portal

#### STEP 1: Click on "Register Your Grievance" button on the CGRMS home page

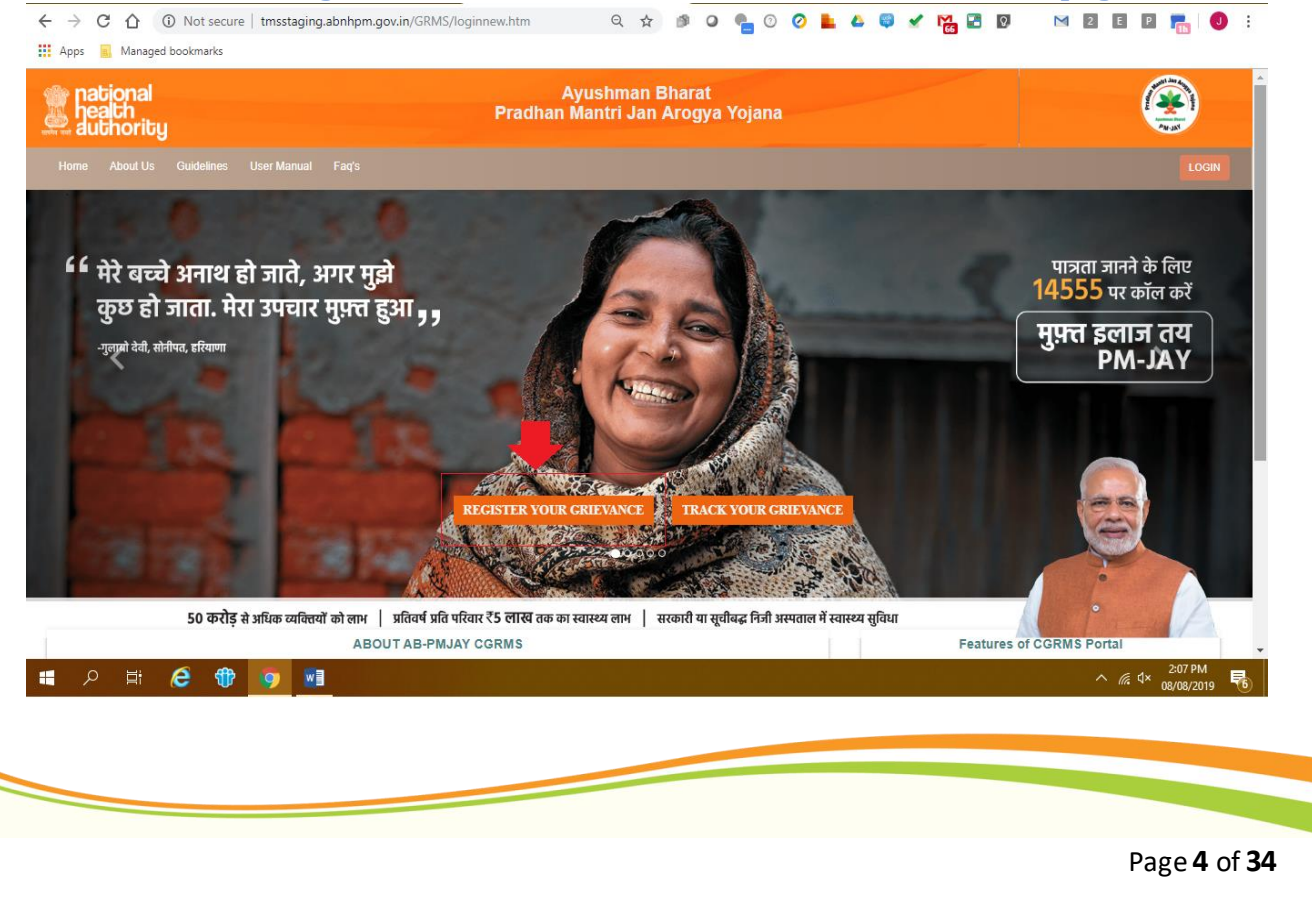

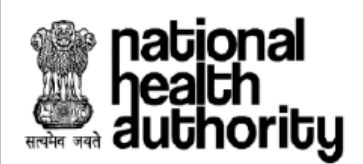

User Manual Central Grievance Redressal Management System

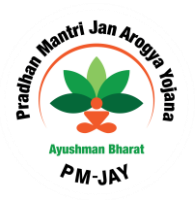

# STEP 2: Fill Online Grievance Form along with required attachment and submit

# Note: All fields which Mandatory are given \* sign

| ←     →     C     ① Not secure   tmsstaging.abnhpm.gov.in/GRMS/grievanceStateAction.do     Q     ☆     O                                                |                                   |                       |                                 |  |  |   |
|----------------------------------------------------------------------------------------------------|-----------------------------------|-----------------------|---------------------------------|--|--|---|
|                                                                                                    | GRIEVANCE                         | FORM                  |                                 |  |  | 5 |
| Grievance by*<br>Beneficiary 1 -                                                                                                    | Are You Enrolled under AB-PMJAY?* |                       |                                 |  |  |   |
| e Beneficiary Details                                                                                                    |                                   |                       |                                 |  |  |   |
| Name*                                                                                                    | Gender* O Male O Female           | Year of Birth*        | Contact No*                     |  |  | _ |
| State*<br>select *                                                                                                    | District*<br>select v             | Address*              | Email                           |  |  | _ |
| Grievance Details                                                                                                    |                                   |                       |                                 |  |  |   |
| Grievance Against*Select *                                                                                                    | State*<br>select *                | District*<br>select * | Nature Of Grievance *<br>select |  |  | - |
| Grievance Description *                                                                                                    |                                   |                       |                                 |  |  |   |
| Note:Description length should be 3000 characters only                                                                                                  |                                   |                       |                                 |  |  |   |
| 😑 Upload Files                                                                                                    |                                   |                       |                                 |  |  |   |
| Upload Supporting Documents Upload Audio/Video (pdf.)peg.excel, word) Select file Add Remove Note-Only alphabets and numerics are allowed for file name |                                   |                       |                                 |  |  |   |
| Declaration:* I hereby state that the facts mentioned above are true to best of my knowledge and belief.                                                |                                   |                       |                                 |  |  |   |
|                                                                                                    | Submit                            | Reset                 |                                 |  |  |   |

**2. A. Grievance by** – "*Beneficiary*" will be visible by default. Clicking on the drop-down button, will populate the list of other stakeholders and based on selection of stakeholder type, fields will change

| authority                                                                                                    |                                         |                     |                             | Pat-Ma      |
|----------------------------------------------------------------------------------------------------|-----------------------------------------|---------------------|-----------------------------|-------------|
|                                                                                                    |                                         | GRIEVANCE FORM      |                             |             |
| rievance by*<br>select<br>Common Service Centre<br>Hospital<br>Implementation Support Agency<br>Insurance Company<br>Others<br>PMAM | Select StakeHolder Type  <br>State*<br> | District*<br>*stect | Hospital NamelD*<br>*select |             |
| kimum size - 200 KB)                                                                                                    |                                         | Submit Reset        |                             |             |
|                                                                                                    |                                         |                     |                             |             |
|                                                                                                    |                                         |                     |                             | Page 5 of 3 |

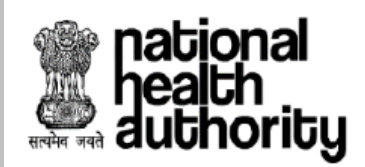

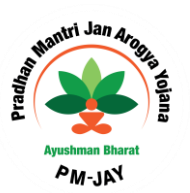

**2. B. Are you Covered under PMJAY** – if the beneficiary is already covered under PMJAY scheme then click the radio button **"Yes"** and provide the following information

a) Enter Beneficiary State

b) Enter PMJAY ID, click on retrieve button

| Grievance by*                        |   | Are You Enrolled under AB-PMJAY?*  |                  |
|--------------------------------------|---|------------------------------------|------------------|
| Beneficiary                          | * | ● Yes ○ No                         |                  |
| State<br>ANDAMAN AND NICOBAR ISLANDS | * | PMJAY-ID Number b<br>PGR123466     | C Retrieve Reset |
|                                      |   | Validate Click here for Resend OTP |                  |
|                                      |   |                                    |                  |

d) Clicking on retrieve button, system will fetch the information of beneficiary after validating OTP sent to the mobile number provided at the time of registration of PMJAY card (BIS)

| Grievance by*<br>Beneficiary                                                                                                    | Are You Enrolled ur<br>• Yes • No<br>• Yes • No<br>• Yes • Yes • No<br>• Yes • No<br>• Yes • No<br>• Yes • No<br>• Yes • No<br>• Yes • No<br>• Yes • No<br>• Yes • Yes • No<br>• Yes • Yes • Y | ×              |  |  |  |  |
|----------------------------------------------------------------------------------------------------|----------------------------------------------------------------------------------------------------|----------------|--|--|--|--|
| State ANDAMAN AND NICOBAR ISLANDS                                                                                                    | PQR123456  Validate Click here for Resend OTP                                                                                                    | Ж              |  |  |  |  |
| Grievance by*                                                                                                    | Are You Enrolled under AB-PMJAY?*                                                                                                    |                |  |  |  |  |
| Beneficiary                                                                                                    | ▼ ● Yes ○ No                                                                                                    |                |  |  |  |  |
| Note:If you don't know/forgot the PMJA                                                                                                    | ) or does not have the mobile number provided at the time of registration, please enter the                                                                                                    | data Manually  |  |  |  |  |
| State<br>select                                                                                                    | PMJAY-ID Number                                                                                                    | Retrieve Reset |  |  |  |  |
| Note: In case, if the beneficiary does not have the mobile number provided at time of registration, then beneficiary has to click "No" and enter data manually |                                                                                                    |                |  |  |  |  |

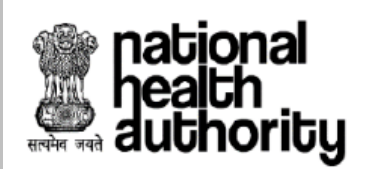

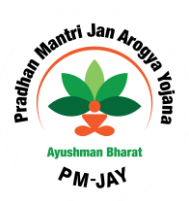

# 2. C. Entering Details Manually

a) Click radio button "No", If beneficiary is not covered under PMJAY

|                              |                     | GRIEVANCE FORM       |      |  |
|------------------------------|---------------------|----------------------|------|--|
| Grievance by*<br>Beneficiary | Are You Enrolled un | Please Enter Details | ×    |  |
| e Beneficiary Details        | 1                   |                      | р ок |  |

b) Click "OK" as shown in the figure above, to enter details manually

| e Beneficiary Details |                 |                |             |
|-----------------------|-----------------|----------------|-------------|
| Name*                 | Gender*         | Year of Birth* | Contact No* |
|                       | 0 Male 0 Female |                |             |
| State*                | District*       | Address*       | Email       |
| select v              | select v        |                |             |
|                       |                 |                |             |

# 2. D. Grievance Details

Once beneficiary details are given, provide details of stake holder against whom grievance is raised

- a) Select the stakeholder against whom grievance has to be raised, from the drop-down
- b) Select state of stakeholder against whom grievance has to be raised, from the drop down
- c) Select district
- d) Select the Nature of Grievance

Page 7 of 34

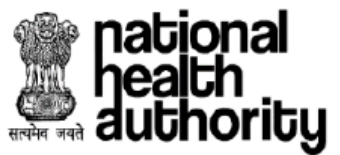

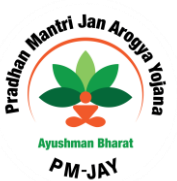

| _ |                                         |                              |                                   |
|---|-----------------------------------------|------------------------------|-----------------------------------|
|   | Grievance Details                       |                              |                                   |
|   | Grievance Against *<br>Select a 🔺       | State' District'<br>select C | Nature Of Grievance * d<br>select |
|   |                                         |                              |                                   |
|   | Hospital<br>Insurance Company (IC)      |                              |                                   |
|   | Implementation Support Agency (ISA)/TPA |                              |                                   |
|   | District Grievance Nodal Officer (DGNO) | Cubmil Danal                 |                                   |
| l | Call Centre<br>Common Service Centre    |                              |                                   |
|   |                                         |                              |                                   |

After selecting the above details, provide

- e) Grievance Description- Describe the grievance
- f) Click on add button to upload attachment/supporting document for grievance
- g) Click on select file (s) button to go to the location of file
- h) After entering all mandatory fields, click on submit button

| Grievance Details                                                            |                                                |                                 |                                |
|------------------------------------------------------------------------------|------------------------------------------------|---------------------------------|--------------------------------|
| Grievance Against*<br>Select                                                 | State*<br>select                               | District*                       | Nature Of Grievance *          |
| Grievance Description *                                                      |                                                |                                 |                                |
| Note:Description length should be 3000 charact                               | ers only                                       |                                 |                                |
| 😑 Upload Files                                                               |                                                |                                 |                                |
| Upload Supporting Documents                                                  |                                                | Upload Audio/Video              |                                |
| (pdf.jpeg.axcel.word)<br>Select file Add Rei                                 | nove                                           | Select file Ad                  | Remove                         |
| Nots:Only siphabets and numeries are silowed<br>Select file<br>Declaration:* | for file name                                  | g Note: Only alphabets and nume | rice are allowed for file name |
| U by state that the facts mentioned                                          | above are true to best of my knowledge and bel | lief.                           |                                |
|                                                                              |                                                | Submit Reset                    |                                |
| g                                                                            |                                                | h                               |                                |

On clicking submit button, an OTP will be sent to the mobile number provided in the grievance form, Click OK and enter the received OTP

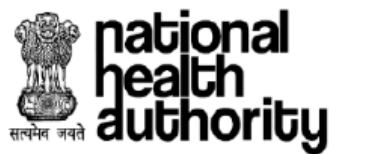

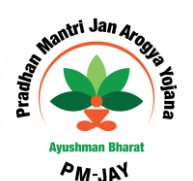

| •                                            |                                                           |                                       |                           | - W-JM- |
|----------------------------------------------|-----------------------------------------------------------|---------------------------------------|---------------------------|---------|
| national<br>health<br>authority              | Ayushman Bharat<br>Pradhan Mantri Jan Arogya Yojana       |                                       |                           |         |
|                                              |                                                           | GRIEVANCE FORM                        |                           |         |
| Grievance by*<br>Beneficiary                 | Are You Enrolled un An OTP sent to your re                | gistered mobile number XXXXX2525      | ×                         |         |
| Beneficiary Details                          |                                                           |                                       | ок                        |         |
| łamo*<br>est                                 | Gender*  Male  Female                                     | Year of Birth*<br>1987                | Contact No*<br>XXXXXX2525 |         |
| State*<br>CHHATTISGARH                       | District*<br>* RAIPUR                                     | Address*<br>* tost                    | Email                     |         |
| Grievance Details                            |                                                           |                                       |                           |         |
| Srievance Against *<br>Hospital              | ls patient is still in hospital?<br>▼ ○ Yes ● No          | State*<br>CHHATTISGARH                | District*<br>RAIPUR       | *       |
| lospital Name/ID*<br>SIDP HOSPITAL(HOSP22P0/ | Nature Of Grievance * * Charge money for printing e- card | Grievance Description * Test for demo |                           |         |
| Select file Add Remove                       |                                                           |                                       |                           |         |
|                                              |                                                           | Submit                                |                           |         |
|                                              |                                                           |                                       |                           |         |

After entering correct OTP, the grievance will be submitted and Unique Grievance Number (UGN) will be generated **and it** can also be used for tracking the grievance.

| Ministry of Health & Family Welfare<br>Government of India | ٠                                 | pational<br>health<br>authority |
|------------------------------------------------------------|-----------------------------------|---------------------------------|
|                                                            |                                   |                                 |
|                                                            | Submitted with UGN : 122019/11520 |                                 |

Click on "OK" button, an acknowledgment slip will generate, you may also take a printout of the same for future reference

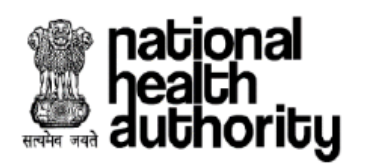

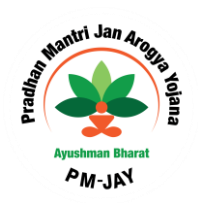

| 📀 NHPS - Google Chrome                                    |                                    |                       | X 0 -                                   |
|-----------------------------------------------------------|------------------------------------|-----------------------|-----------------------------------------|
| ③ Not secure   tmsstagir                                  | ng.abnhpm.gov.in/GRMS/grieva       | nceStateAction.do     | ବ୍                                      |
| Ministry of Heath & Family Welfare<br>Government of India |                                    |                       | national<br>health<br>authority         |
|                                                           | G                                  | RIEVANCE FORM         | 122019/11520                            |
| Grievance by                                              | Are You Enrolled under AB-P        | MJAY?                 |                                         |
| Beneficiary                                               | No                                 |                       |                                         |
| Beneficiary Details                                       |                                    |                       |                                         |
| Name<br>adssfsd                                           | <b>Gender</b><br>Female            | Year of Birth<br>2015 | Contact No<br>9247179982                |
| State                                                     | District                           | Address               |                                         |
| CHHATTISGARH                                              | RAIPUR                             | FDHSFJ                |                                         |
| Email<br>SDGDFH@FGJ.COM                                   |                                    |                       |                                         |
| Grievance Details                                         |                                    |                       |                                         |
| Grievance Against<br>Hospital                             | State<br>CHHATTISGARH              | District<br>RAIPUR    | Nature Of Grievance<br>Denied treatment |
| Is patient is still in hospital?<br>No                    | Hospital Name/ID<br>UPHC GUDHIYARI |                       |                                         |
| Grievance Description<br>FGJDGHJK                         |                                    |                       |                                         |
| e                                                         |                                    | Print Close           |                                         |

Note: The petitioner will receive SMS alerts on

- Submission of grievance with UGN and
- Whenever the status of grievance changes.

Also, a link to track the status of grievance is provided in the SMS

# 5. Track your Grievance

In order to track the status of grievance, go to <u>https://cgrms.pmjay.gov.in</u>, click the track your grievance button

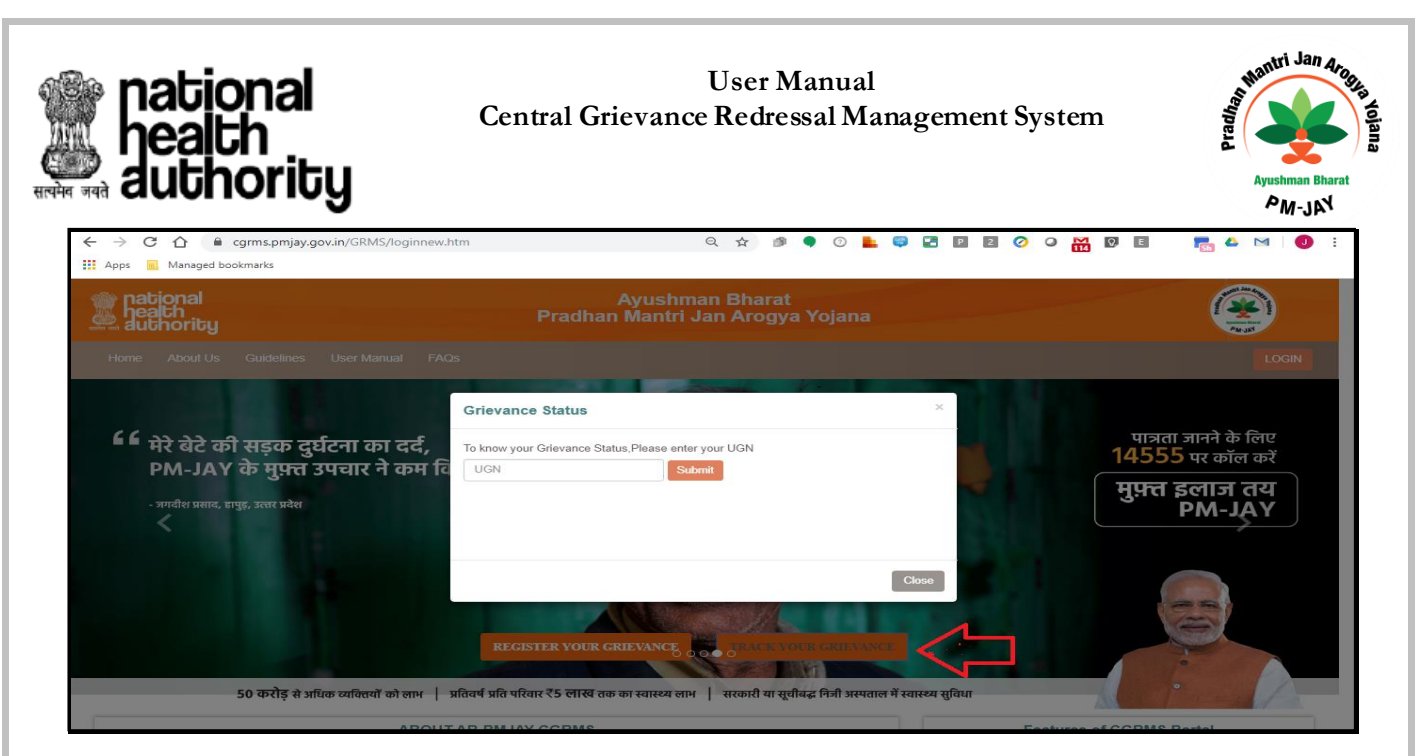

Enter the Unique Grievance Number (UGN) and click on submit button. On clicking the submit button an OTP will be send to the mobile number provided at the time of registration. On entering the OTP, the status of grievance will be displayed.

# 5. Grievance Reopen and Feedback

# Re-open grievance through track your grievance option in Portal

User may now reopen and give feedback for the grievance which was closed or discarded. The Turn Around Time (TAT) to reopen a grievance is 30 days from date of final resolution. The hyperlink is provided at the bottom of the page as shown in the following screen shot.

| mational<br>health<br>authority                                                                  |                |                          |                                 | -                                                    | - 20           | (           |                           |
|--------------------------------------------------------------------------------------------------|----------------|--------------------------|---------------------------------|------------------------------------------------------|----------------|-------------|---------------------------|
| Home About Us Guidelines User I                                                                  |                |                          | 14.41                           |                                                      | æ              |             | LOGIN                     |
|                                                                                                  |                | /<br>Grievance Redre     | AB- PMJAY<br>essal Management ! | System                                               |                |             |                           |
| 66 m                                                                                             | 5.No           | Acted By                 | Status                          | Acted on                                             | ^              |             | alt de Gerr               |
| " दिल का धड़कन बस रुक हा ज<br>यहे अपरायन में प्रेय यहन हुन                                       | 1              | DOH0                     | 2019-12-30 16:03:22             | Submitted                                            |                |             | र कॉल करें                |
| यह अस्पताल म मत मुझ्त इल<br>-वंद्यीह म्युर जायन                                                  | 2              | DGNO                     | 2019-12-30 16:03:47             | In process with<br>DONO ( RAIPUR ,<br>CHHATTISGARH ) |                |             | गज तय<br>M-JAY            |
| <                                                                                                | 3              | DGHD                     | 2019-12-30 16:03:58             | Closed by DGHD (<br>RAIPUR ,<br>CHHATTISGARH )       |                |             | >                         |
|                                                                                                  | Grievance Re   | volution                 | File                            |                                                      | 11             |             |                           |
|                                                                                                  | shish          |                          |                                 |                                                      |                |             |                           |
| 50 करोड़ से सरिक व्यक्तियों को सान                                                               | 4              | Click here to Reopen the | Grievance and to provide P      | Teedback                                             |                |             |                           |
| ABO                                                                                              |                |                          |                                 | Print Clo                                            | ature          | of CGRMS Po | rtal                      |
| Central Grievance Redressal Management Syste<br>Bharat- Pradhan Mantri Jan Aroova Vojana relater | orievances. CO | RMS primarily aims to e  | nable submission of orieva      | inces PM                                             | UAY and Othe   |             | holder of                 |
| he he annies of name from anothers and an                                                        | lime (74-7) Th | e 7 fer sustem under t   | CHAR In Detail State            | and a OT                                             | P verification |             |                           |
|                                                                                                  |                |                          |                                 |                                                      |                |             |                           |
|                                                                                                  |                |                          |                                 |                                                      |                |             |                           |
|                                                                                                  |                |                          |                                 |                                                      |                |             |                           |
|                                                                                                  |                |                          |                                 |                                                      |                |             |                           |
|                                                                                                  |                |                          |                                 |                                                      |                | Pa          | ge <b>11</b> of <b>34</b> |

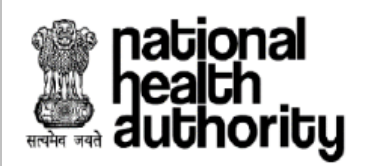

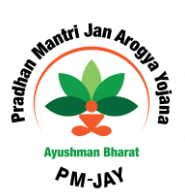

Upon clicking the hyperlink user can give the feedback as shown in the following screen shot

| ies User N           | AB- PMJAY<br>Grievance Redressal Management System                                  | वा                   |
|----------------------|-------------------------------------------------------------------------------------|----------------------|
| ल्ता का व            | We value your feedback. Please provide your feedback and help $^{	imes}$ us improve |                      |
| ग्चार ने ट           | Are you satisfied with the grievance resolution?<br>⊜Yes ⊜No                        |                      |
|                      | Close                                                                               |                      |
| ः व्यक्तियों को लाभ  | Click here to Reopen the Grievance and to provide Feedback                          |                      |
| ABO<br>lagement Syst | Print Close                                                                         | atures<br>e can be k |

| nal<br>h<br>ority<br>About Us Guidelines User I                   | - *<br>AB- PMJAY<br>Grievance Redressal Management System                  |                                                  |
|-------------------------------------------------------------------|----------------------------------------------------------------------------|--------------------------------------------------|
| बेटे की सड़क दुर्घटना का ब                                        | We value your feedback. Please provide your feedback and help × us improve | पात्रता जानने के लिए<br><b>14555</b> पर कॉल करें |
| ा-जना र पर सुभारा उपायार न द<br>विश्व प्रताय, वायुइ, उत्तर प्रदेश | Are you satisfied with the grievance resolution?                           | मुफ़्त इलाज तय<br>PM-JAY                         |
|                                                                   | Excellent Very Good Good Average Poor<br>Comments: jikjk<br>Submit         | Ì                                                |
| 50 करीड़ से अधिक व्यक्तियों को लाग                                | Click here to Reopen the Grievance and to provide Feedback                 |                                                  |
|                                                                   | Print Close                                                                | atures of CGRMS Portal                           |

After successfully giving the required feedback, the following screen shot is displayed.

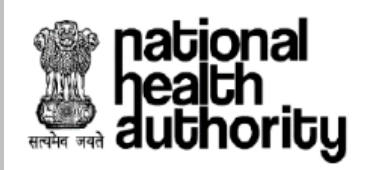

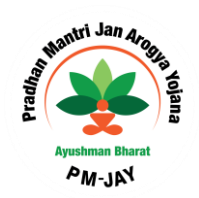

|                               |                                                                                                    | ×     |                    |
|-------------------------------|----------------------------------------------------------------------------------------------------|-------|--------------------|
| Guidelines User N             | PAR-UK                                                                                                    |       |                    |
|                               | AB- PMJAY<br>Grievance Redressal Management System                                                                                                    | _     |                    |
|                               |                                                                                                    | ×     |                    |
| बस रुक ही उ<br>मेरा मुफ़्त इल | Thank You For Your Valuable Feedback                                                                                                    |       | के लिए<br>जॅल करें |
| 9                             |                                                                                                    |       | न तय<br>-JAY       |
|                               |                                                                                                    |       | >                  |
|                               | Close                                                                                                    |       |                    |
|                               | ygjghjh                                                                                                    |       |                    |
| ड़ि से अधिक व्यक्तियों को लाभ | Click here to Reopen the Grievance and to provide Feedback                                                                                                    | -     |                    |
| АВО                           | Print Clos                                                                                                    | e     |                    |
| ssai Management Syst          | Contra en comme nos energes ej alem de contra en la contra en la contra en | vance |                    |

In case, the petitioner is not satisfied with resolution, petitioner can reopen the grievance after entering reason for dissatisfaction. After entering reason, if petitioner wishes to reopen case, an OTP shall be sent to mobile number provided at the time of registration of grievance.

On validation of OTP, the grievance shall be reopened and escalated to higher level authority for resolution.

Note: In case, if grievance is filed by or against Beneficiary and PMAM, decision taken by SGRC shall be considered as final.

|                                                                       |                                                                                                    | - ×                                                         | C             |                       |
|-----------------------------------------------------------------------|----------------------------------------------------------------------------------------------------|-------------------------------------------------------------|---------------|-----------------------|
| Guidelines User                                                       | Par-MA                                                                                                    | dar I                                                       |               | LOGIN                 |
|                                                                       | AB- PMJAY<br>Grievance Redressal Management System                                                                                                    |                                                             |               |                       |
| नें बस रुक ही उ                                                       | We value your feedback. Please provide your feedback a<br>us improve                                                                                    | and help × .                                                |               | के लिए<br>कॉल करें    |
| न मरा मुफ़त इल                                                        | Are you satisfied with the grievance resolution?                                                                                                    | <u>^</u>                                                    |               | ज तय<br>-JAY          |
|                                                                       | Reason:* fbg<br>Do you want to reopen the case? ®Yes ◎No                                                                                                |                                                             |               | >                     |
|                                                                       | An OTP sent to your registered mobile number *****8540<br>Enter OTP                                                                                     | Close                                                       |               |                       |
| रीड़ से अधिक व्यक्तियों को ल                                          | Click here to Reopen the Grievance and to provide Feedback                                                                                              | -                                                           |               |                       |
| ABC                                                                   | Pr                                                                                                    | int Close atures                                            |               | al                    |
| essal Management Sy<br>Jan Arogya Yojana relat<br>from anywhere and a | at<br>end grievances. CORMS primarily aims to enable submission of grievances<br>trytime (24x7). The 3-lier system under CORMS i.e. District, State and | Onevance can be I     PMJAY and Others     OTP verification |               | lder of               |
| nd committees scrutiniz                                               |                                                                                                    |                                                             |               | sed on                |
|                                                                       |                                                                                                    |                                                             |               |                       |
|                                                                       |                                                                                                    |                                                             |               |                       |
|                                                                       |                                                                                                    |                                                             |               |                       |
|                                                                       |                                                                                                    |                                                             | Page <b>1</b> | <b>3</b> of <b>34</b> |

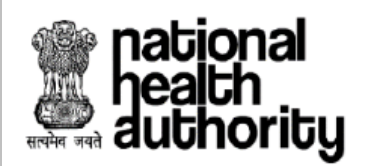

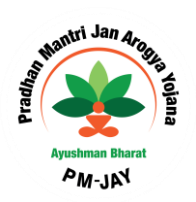

# Nodal Officers

# (DGNO/SGNO/NGNO) Login

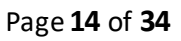

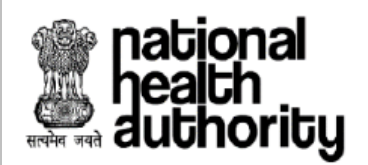

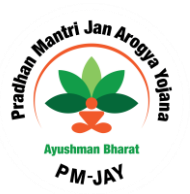

On submission of grievance, it will reflect on the concerned Nodal Officer Login. Then the user will be able to view and act on all the grievances raised in their District/State.

# 5. Accessing CGRMS Portal by Nodal Officers (DGNO /SGNO/NGNO)

Separate user id and password will be provided to the SGNO, DGNO, NGNO. If you have not received username and password to access the system or for any other technical issue, please contact **support.pmjay.gov.in through your respective SHA or District Coordinators.** 

On the top right side of the CGRMS home page, "login" button is provided.

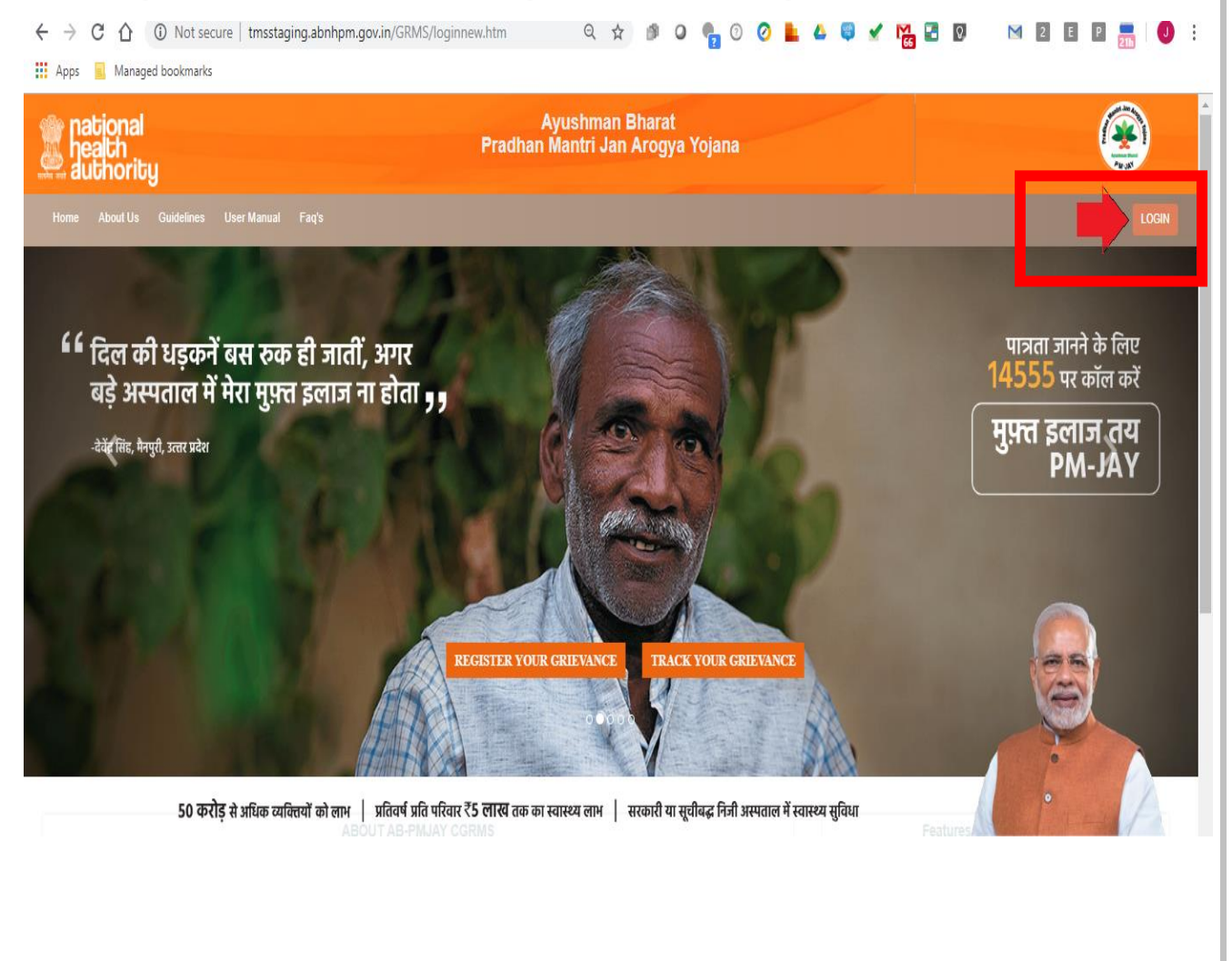

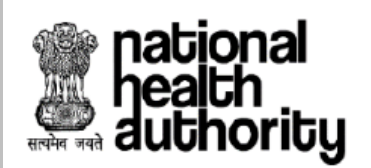

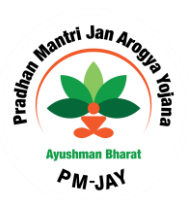

Click on the Login button and it will navigate you to the Nodal Officer Login page. Please enter the user name and password provided by NHA.

| ← → C ☆ ③ Not secure   tmsstaging.abnhpm.gov.in/GRMS/loginActi<br>Apps ■ Managed bookmarks | on.do Q                                         | ☆ 🗿                                             | 0          | • 0                | 0 | • | ۵ ( | <b>*</b> | M<br>66 | 8 | ତ | Z | 2 | E | Ρ | 216 | J | : |
|--------------------------------------------------------------------------------------------|-------------------------------------------------|-------------------------------------------------|------------|--------------------|---|---|-----|----------|---------|---|---|---|---|---|---|-----|---|---|
| national<br>nealth<br>authority                                                            | Ayushn<br>Pradhan Mantri                        | nan Bhai<br>Jan Aro                             | rat<br>gya | Yojana             |   |   |     |          |         |   |   |   |   |   |   |     |   |   |
| Home About Us Guidelines User Manual Faq's                                                 |                                                 |                                                 |            |                    |   |   |     |          |         |   |   |   |   |   |   |     |   |   |
|                                                                                            | Nodal I<br>Enter Useman<br>Enter Passwo<br>- Se | Officer Log<br>ne<br>rd<br>elect State<br>Login | in<br>•    | ]<br>-<br>Password |   |   |     |          |         |   |   |   |   |   |   |     |   |   |

On the first login, application will prompt you to answer three security questions. Answer three questions and click Save Button

| AB-PMJAY                                              | × +                                                 |                                                  |     | 00 2                 |   |
|-------------------------------------------------------|-----------------------------------------------------|--------------------------------------------------|-----|----------------------|---|
| $\leftrightarrow$ $\rightarrow$ C $\triangleq$ cgrms. | omjay.gov.in/GRMS/loginAction.do                    |                                                  | Q 🕁 | 🖾 🗗 🛨 :              |   |
| national<br>pealth<br>authority                       | Pradhan Mantri Jan Arogya Yojana<br>Ayushman Bharat |                                                  |     | 🐣 🖉 NGNO 🔻           | ~ |
|                                                       |                                                     | Secret Questions                                 |     |                      |   |
|                                                       | First Question                                      |                                                  |     |                      |   |
|                                                       | select                                              |                                                  | *   |                      |   |
|                                                       | Answer for your question                            | Select Secret Question                           |     |                      |   |
|                                                       | Second Question                                     |                                                  |     |                      |   |
|                                                       | select                                              |                                                  | *   |                      |   |
|                                                       | Answer for your question                            |                                                  | -   |                      |   |
|                                                       | Third Question                                      |                                                  |     |                      |   |
|                                                       | 566xC1                                              |                                                  | *   |                      |   |
|                                                       | Answer for your question                            |                                                  |     |                      |   |
|                                                       | Save                                                | Reset                                            |     |                      |   |
|                                                       |                                                     | Note: Please answer 3 Questions to view HomePage |     |                      |   |
|                                                       |                                                     |                                                  |     |                      |   |
|                                                       |                                                     |                                                  |     |                      |   |
|                                                       |                                                     |                                                  |     |                      |   |
|                                                       |                                                     |                                                  |     |                      |   |
| 📀 🍐 📜                                                 | > 📀 🌢 🔯 🖄 😰 📹                                       |                                                  | •   | 12:47 PM<br>8/9/2019 |   |

Once this information is saved, system will prompt you change the password. Provide new password following the instruction and click on save. After changing password, application will be logged out and you have to login with the username and new password

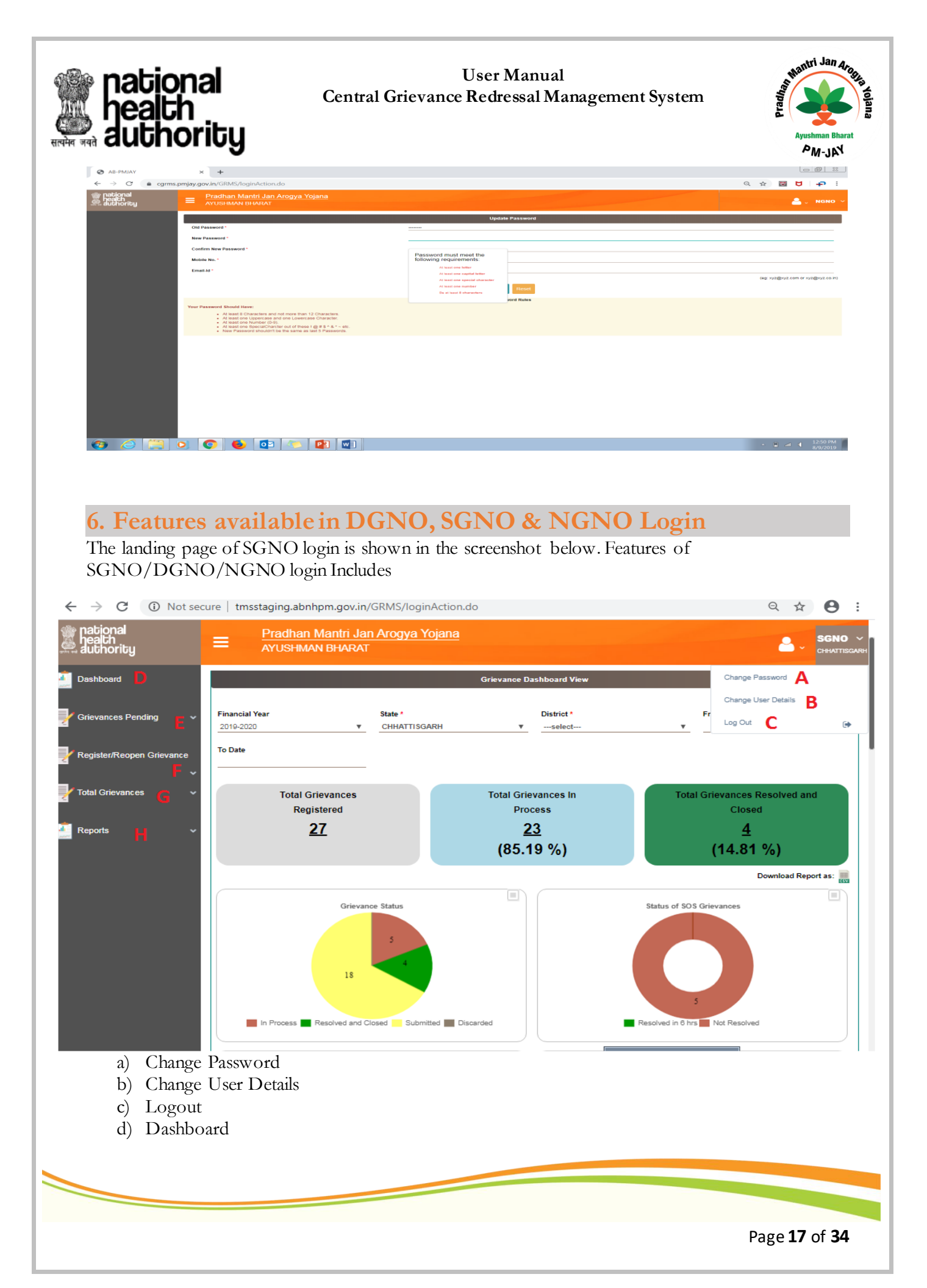

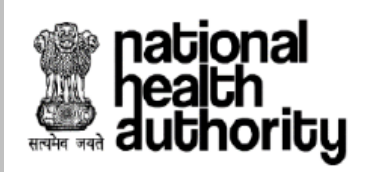

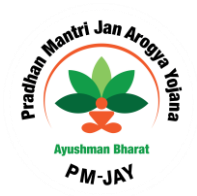

- e) Grievance Pending
  - Grievance Work List
  - Forwarded Inbox
  - DGRC/SGRC/NGRC
- f) Register/Reopen Grievance
  - Register Grievance
  - Reopen Grievance
- g) Total Grievances
  - Grievance View
  - Forwarded Outbox
- h) Reports
  - Grievance Officers worklist
  - Grievance Count
  - Age-wise Pendency Report

# 6. A. Updating user profile and Change Password

To update user profile and change password, on the arrow on top right corner, click on the user name and drop down will populate with following options

- a) Change Password
- b) Change User Details
- c) Logout

| authority              |                                               | YUSHMAN BHARA                                             | T                                                 |                                |                                                                       |                               |                                  |                                                   |                                              |
|------------------------|-----------------------------------------------|-----------------------------------------------------------|---------------------------------------------------|--------------------------------|-----------------------------------------------------------------------|-------------------------------|----------------------------------|---------------------------------------------------|----------------------------------------------|
| Grievance              | ~                                             |                                                           |                                                   |                                |                                                                       |                               |                                  |                                                   | Change Password                              |
|                        |                                               |                                                           |                                                   |                                | District Wise Gr                                                      | rievance Count                |                                  |                                                   | Change User Details                          |
| Reports                | ~                                             | Total Grievances<br>2                                     | Pending Grievan<br>2                              | ices                           | Grievances in Process<br>0                                            | Grie                          | wances Resolved and Closed       |                                                   | Log Out<br>Change User Det                   |
|                        | -                                             |                                                           |                                                   |                                | Search G                                                              | rievance                      |                                  |                                                   |                                              |
|                        | Card N                                        | łumber                                                    | G                                                 | Grievance ID                   |                                                                       | Nature Of Grievance<br>select | Ŧ                                | Grievance Against<br>select                       | <b>v</b>                                     |
|                        | From                                          | Date                                                      | т                                                 | o Date                         |                                                                       | Status<br>select              |                                  |                                                   |                                              |
|                        |                                               |                                                           |                                                   |                                | QSearch                                                               | Reset                         |                                  | -                                                 |                                              |
|                        | 1                                             |                                                           |                                                   | Displaying Records: 1-2        | Total no of Records: 2                                                |                               |                                  |                                                   |                                              |
|                        |                                               | ad Deport on 💻                                            |                                                   |                                |                                                                       |                               |                                  |                                                   |                                              |
|                        | Downloa                                       | au Report as: 💻                                           |                                                   |                                |                                                                       |                               |                                  |                                                   |                                              |
|                        | Downlos<br>S.No                               | Grievance ID                                              | Grievance Raised By                               | Stakeholder                    | Nature                                                                | Of Grievance                  | Status                           | Status Submitted Date                             | Registered Date                              |
|                        | S.No<br>1<br>2                                | Grievance ID<br>082019/5146<br>082019/5147                | Grievance Raised By<br>Beneficiary<br>Beneficiary | Stakeholder<br>test<br>Testing | Nature (<br>Behavior of Hospital Staff<br>Charge money for printing e | Of Grievance                  | Status<br>Submitted<br>Submitted | Status Submitted Date<br>08-08-2019<br>08-08-2019 | Registered Date<br>08-08-2019<br>08-08-2019  |
|                        | Downlos<br>S.No<br>1<br>2                     | Grievance ID<br>082019/5146<br>082019/5147                | Grievance Raised By<br>Beneficiary<br>Beneficiary | Stakeholder<br>test<br>Testing | Nature (<br>Behavior of Hospital Staff<br>Charge money for printing e | Of Grievance                  | Status<br>Submitted<br>Submitted | Status Submitted Date<br>08-08-2019<br>08-08-2019 | Registered Date 08-08-2019 08-08-2019        |
| staging ababam over in | Downlos                                       | Grievance ID<br>082019/5146<br>082019/5147                | Grevance Rated By<br>Beneficiary<br>Beneficiary   | Stakeholder<br>test<br>Testing | Náture<br>Behavior of Hospital Staff<br>Charge money for printing e   | Of Grievance<br>- card        | Status<br>Submitted<br>Submitted | Status Submitted Date<br>08-08-2019<br>08-08-2019 | Registered Date<br>08-08-2019<br>08-08-2019  |
| staging.abnhpm.gov.in  | Downloo<br>S.No<br>1<br>2<br>VGRMS/loginActio | Grievance ID<br>082019/5146<br>082019/5147<br>082019/5147 | Grievance Raised By<br>Beneficiary<br>Beneficiary | Statcholder<br>test<br>Testing | Nature<br>Behavior of Hospital Staff<br>Charge money for printing e   | Of Grievance                  | Status<br>Submitted<br>Submitted | Status Submitted Date<br>08-08-2019<br>08-08-2019 | Registered Date<br>08-08-2019<br>08-08-2019  |
| staging.abnhpm.gov.in  | Downloo                                       | Grievance ID<br>062019/5146<br>062019/5147<br>062019/5147 | Grievance Rated By<br>Beneficiary<br>Beneficiary  | Stakeholder<br>test<br>Testing | Nature<br>Behavior of Hospital Staff<br>Charge money for printing e   | Of Grievance<br>- card        | Status<br>Submitted<br>Submitted | Status Submitted Date<br>08-08-2019<br>08-08-2019 | Registered Date.<br>08-08-2019<br>08-08-2019 |
| staging.abnhpm.gov.in  | Downlo<br>S.No<br>1<br>2                      | Grievance ID<br>082019/5146<br>082019/5147<br>082019/5147 | Grievanos Raised By<br>Beneficiary<br>Beneficiary | Stakeholder<br>test<br>Testing | Nature<br>Behavior of Hospital Staff<br>Charge money for printing e   | Of Grievance<br>- card        | Status<br>Submitted<br>Submitted | Status Submitted Date<br>08-08-2019<br>08-08-2019 | Registered Date<br>08-08-2019<br>08-08-2019  |

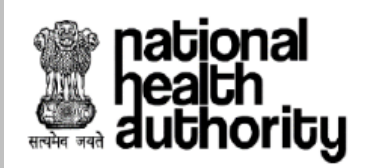

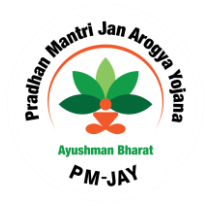

# 6. B. Changing Password

Click on Change Password

| $\leftarrow \rightarrow 0$   | С         | 仚        | (      | Not    | secur  | re   t       | tmsst         | aging.ab             | onhpr      | m.go    | v.in/G  | GRMS/      | /logi   | nActic   | on.do   |           | 0      | 2 1       | r I     | 8       | 0       | •            | 0                 | $\oslash$     |   |          | 52     | ~       | <b>M</b> | 67 | 8              |                 | $\bowtie$ | 2  | E     | Ρ          | 21h       | J           | E               |
|------------------------------|-----------|----------|--------|--------|--------|--------------|---------------|----------------------|------------|---------|---------|------------|---------|----------|---------|-----------|--------|-----------|---------|---------|---------|--------------|-------------------|---------------|---|----------|--------|---------|----------|----|----------------|-----------------|-----------|----|-------|------------|-----------|-------------|-----------------|
| Apps                         | в,        | Manag    | ged bo | okma   | rks    |              |               |                      |            |         |         |            |         |          |         |           |        |           |         |         |         | _            |                   |               |   |          |        |         |          |    |                |                 |           |    |       |            | _         |             |                 |
| nationa<br>health<br>authori | al<br>ity |          |        | =      |        | radh<br>YUSI | han N<br>HMAN | lantri Ja<br>I BHARA | an Ar<br>T | rogya   | a Yoji  | <u>ana</u> |         |          |         |           |        |           |         |         |         |              |                   |               |   |          |        |         |          |    |                |                 |           |    |       | <b>2</b> . | DC<br>RAI | NO VUR, CHH | ≁<br>IATTISGARH |
| Grievance                    |           |          | ~      | _      |        |              |               |                      |            |         |         |            |         |          |         |           |        |           |         |         |         |              |                   |               |   |          |        |         |          |    |                |                 |           |    | Chang | e Passv    | vord      |             |                 |
| _                            |           |          |        |        |        |              |               |                      |            |         |         |            |         |          |         |           |        |           | Distr   | rict W  | ise Gri | ievano       | e Cou             | int           |   |          |        |         |          |    |                |                 |           |    | Chang | Cha        | nge P     | asswor      | rd II           |
| Reports                      |           |          | ~      |        |        | Tota         | al Griev      | ances                |            |         | P       | ending G   | Grievar | ices     |         |           | Gri    | evances   | in Proc | ess     |         |              |                   |               | G | rievance | s Reso | lved an | d Close  | d  |                |                 |           |    | Log O | t          |           |             | 6               |
|                              |           |          |        |        |        |              | 2             |                      |            |         |         |            | 2       |          |         |           |        | 0         |         |         |         |              |                   |               |   |          | 0      | )       |          |    |                |                 |           |    |       | 0          |           |             |                 |
|                              |           |          |        |        |        | _            |               |                      |            | _       | _       |            |         |          |         |           |        |           |         |         |         |              |                   |               |   |          |        |         |          |    |                |                 |           | _  |       |            |           |             |                 |
|                              |           |          |        |        | •      |              |               |                      |            |         |         |            |         |          |         |           |        |           |         | Sea     | rch Gr  | lievan       | ce                |               |   |          |        |         |          |    |                |                 |           |    |       |            |           |             |                 |
|                              |           |          |        |        | Card N | lumber       | r             |                      |            |         |         |            | •       | Grievano | e ID    |           |        |           |         |         |         | Natur<br>Si  | re Of Gi<br>elect | rievance<br>- |   |          |        |         |          | *  | Grieva<br>sele | ance Aga<br>act | inst      |    |       |            |           |             | *               |
|                              |           |          |        |        |        |              |               |                      |            |         |         |            |         |          |         |           |        |           |         |         |         |              |                   |               |   |          |        |         |          |    |                |                 |           |    |       |            |           |             |                 |
|                              |           |          |        |        | From I | Date         |               |                      |            |         |         |            | 1       | To Date  |         |           |        |           |         |         |         | Statu<br>sei | s<br>lect         |               |   |          |        |         |          | *  |                |                 |           |    |       |            |           |             |                 |
|                              |           |          |        |        |        |              |               |                      |            |         |         |            |         |          |         |           |        |           | _       |         | _       |              | _                 |               |   |          |        |         |          |    |                |                 |           |    |       |            |           |             |                 |
|                              |           |          |        |        |        |              |               |                      |            |         |         |            |         |          |         |           |        |           | •       | QSea    | rch     | ⊖ Re         | eset              |               |   |          |        |         |          |    |                |                 |           |    |       |            |           |             |                 |
|                              |           |          |        | 1      |        |              |               |                      |            |         |         |            |         | Displ    | aying R | ecords: 1 | 1-2 To | otal no c | of Reco | ords:   | 2       |              |                   |               |   |          |        |         |          |    |                |                 |           |    |       |            |           |             |                 |
|                              |           |          |        |        |        |              |               |                      |            |         |         |            |         |          |         |           |        |           |         |         |         |              |                   |               |   |          |        |         |          |    |                |                 |           |    |       |            |           |             |                 |
|                              |           |          |        | C      | ownlo  | ad Re        | eport a       | s:                   |            |         |         |            |         |          |         |           |        |           |         |         |         |              |                   |               |   |          |        |         |          |    |                |                 |           |    |       |            |           |             |                 |
|                              |           |          |        |        | S.No   |              | Grieva        | ince ID              |            | e       | Rievano | e Raise    | d By    |          | Sta     | keholder  |        |           |         | N       | ature C | Of Griev     | /ance             |               |   |          |        | Status  |          |    | Statu          | is Submi        | tted Da   | te |       | F          | legister  | ed Date     |                 |
|                              |           |          |        |        | 1      |              | 08201         | 9/5146               | Ber        | neficia | ry      |            |         |          | test    |           | В      | ehavior   | of Hos  | pital S | taff    |              |                   |               |   |          | Submi  | itted   |          |    |                | 08-08-2         | 019       |    |       |            | 80-80     | 2019        |                 |
|                              |           |          |        |        | 2      |              | 08201         | 9/5147               | Ber        | neficia | ry .    |            |         |          | Testing |           | С      | harge m   | oney fo | or prin | ting e- | card         |                   |               |   |          | Submi  | tted    |          |    |                | 08-08-2         | 019       |    |       |            | 80-80     | 2019        |                 |
|                              |           |          |        |        |        |              |               |                      |            |         |         |            |         |          |         |           |        |           |         |         |         |              |                   |               |   |          |        |         |          |    |                |                 |           |    |       |            |           |             |                 |
|                              |           |          |        |        |        |              |               |                      |            |         |         |            |         |          |         |           |        |           |         |         |         |              |                   |               |   |          |        |         |          |    |                |                 |           |    |       |            |           |             |                 |
|                              |           |          |        |        |        |              |               |                      |            |         |         |            |         |          |         |           |        |           |         |         |         |              |                   |               |   |          |        |         |          |    |                |                 |           |    |       |            |           |             |                 |
|                              |           |          |        |        |        |              |               |                      |            |         |         |            |         |          |         |           |        |           |         |         |         |              |                   |               |   |          |        |         |          |    |                |                 |           |    |       |            |           |             |                 |
| tmsstaging.abr               | nhpm      | n.gov.ir | n/GRM  | IS/log | inActi | on.do        | #char         | gePasswo             | ord        |         |         |            |         |          |         |           |        |           |         |         |         |              |                   |               |   |          |        |         |          |    |                |                 |           |    |       |            |           |             |                 |

Clicking on change password, will provide an input box to enter the old password followed by new password. Follow the instructions while setting the new password. Once the new password is set, click on **Save** button and then **Ok** button

| lational<br>Jealth<br>Iuthoritu |                          | <u>an Arogya Yojana</u><br>AT | Change Password                                                                          |                                                                                                    |       |                            |                       |                  |
|---------------------------------|--------------------------|-------------------------------|------------------------------------------------------------------------------------------|----------------------------------------------------------------------------------------------------|-------|----------------------------|-----------------------|------------------|
|                                 | ~                        |                               | Old Password *                                                                           | 1                                                                                                    |       |                            |                       |                  |
|                                 | Y Total Grievances       | Pendin;                       | New Password *<br>Confirm New Password *                                                 |                                                                                                    |       | vances Resolved and Closed | l Griev               | vances Discarded |
|                                 | 2                        | _                             |                                                                                          | Save Reset                                                                                                    |       | 0                          |                       | 0                |
|                                 | Card Number              |                               | Your Password Should Have:<br>• At least 8 Char                                          | Password Rules                                                                                                    |       |                            | Grievance Against     |                  |
|                                 | From Date                |                               | At least one U     At least one V     At least one N     At least one S     New Password | ppercase and one Lowercase Character.<br>umber (0-9).<br>pecialCharcter out of these ! @ # \$ ^ & ^ ~ etc.<br>d shouldn't be the same as last 5 Passwords. |       |                            | <u>v</u>              |                  |
|                                 |                          |                               |                                                                                          |                                                                                                    |       |                            |                       |                  |
|                                 | 1<br>Download Report as: |                               |                                                                                          |                                                                                                    |       |                            |                       |                  |
|                                 | S.No Grievance ID        | Grievance Rai                 |                                                                                          |                                                                                                    | Close | Status                     | Status Submitted Date | Registered Date  |
|                                 | 1 082019/5146            | Beneficiary                   | test                                                                                     | Behavior of Hospital Staff                                                                                                    |       | Submitted                  | 08-08-2019            | 08-08-2019       |
|                                 |                          |                               |                                                                                          | charge money for printing e-card                                                                                                    |       | Jubinted                   | 0000-2010             |                  |
|                                 |                          |                               |                                                                                          | charge money to participae card                                                                                                    |       | JUDINILEU                  | 0.0.010               |                  |
|                                 |                          |                               |                                                                                          | charge money to pointing ended                                                                                                    |       | Junites                    |                       |                  |
|                                 |                          |                               |                                                                                          | change money or printing ended                                                                                                    |       |                            |                       |                  |
|                                 |                          |                               |                                                                                          | charge money or penning enance                                                                                                    |       |                            |                       |                  |
|                                 |                          |                               |                                                                                          |                                                                                                    |       |                            |                       |                  |
|                                 |                          |                               |                                                                                          |                                                                                                    |       |                            |                       |                  |
|                                 |                          |                               |                                                                                          |                                                                                                    |       |                            |                       |                  |

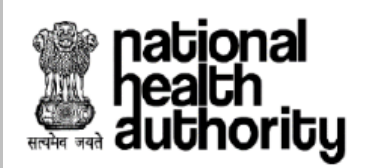

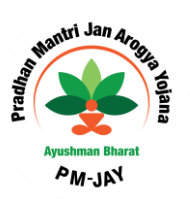

Page 20 of 34

# 6. C. Updating the User Profile

For changing the user profile, click on the change user details and the following page will be displayed

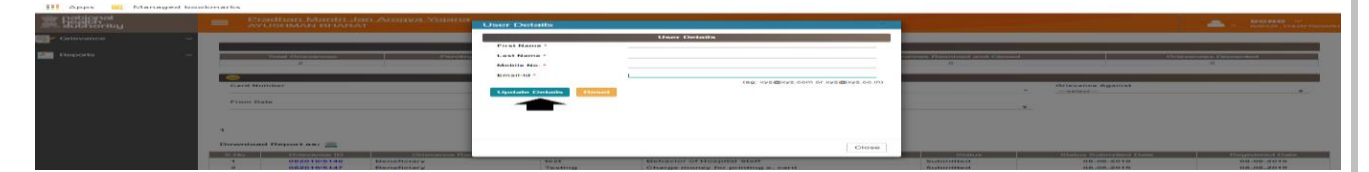

Enter the following information

- a) First name
- b) Last name
- c) Official Mobile Number
- d) Official Email Id
- e) Click on update details button to save the information

# 6. D. Dashboard

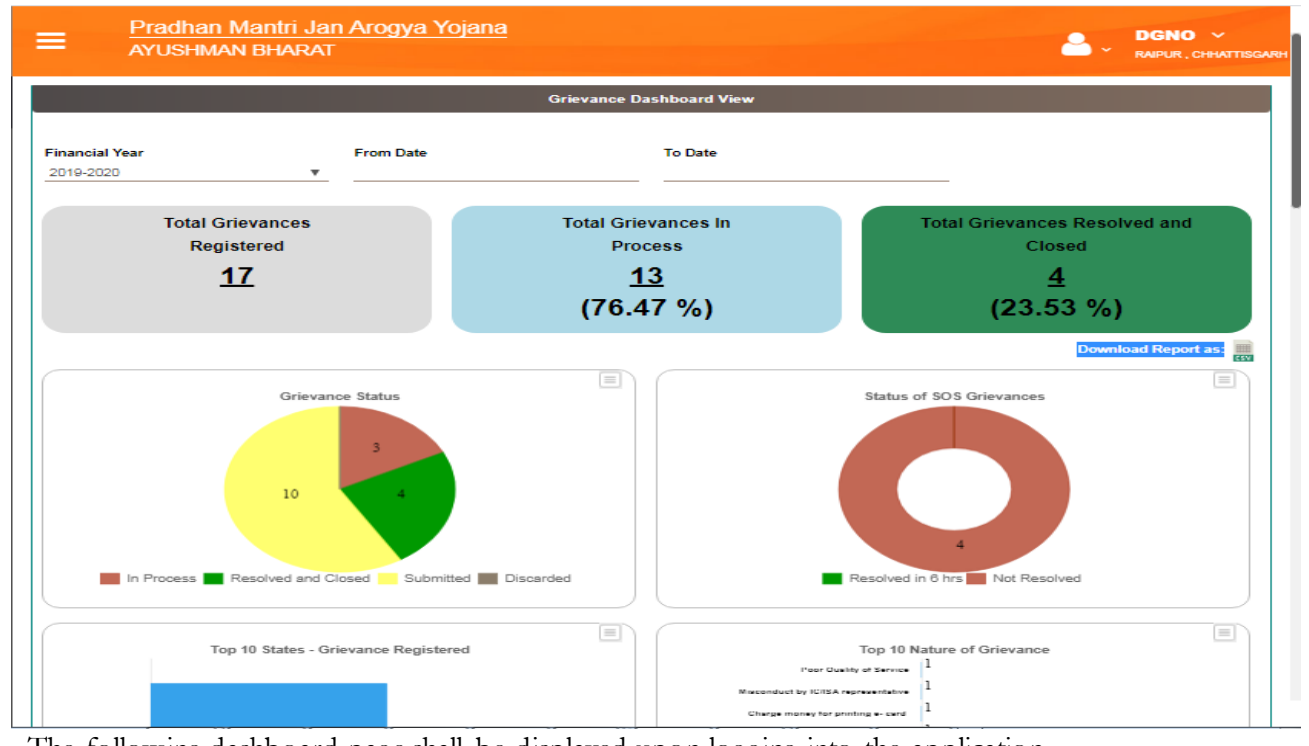

The following dashboard page shall be displayed upon logging into the application.

- a) Financial Year
- b) From Date
- c) To Date
- d) Total Grievances Registered

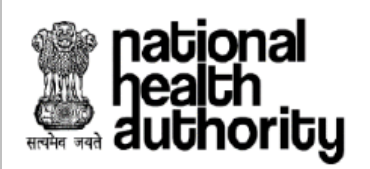

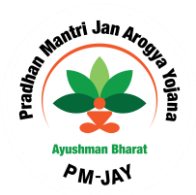

- e) Total Grievances In Process
- f) Total Grievances Resolved and Closed
- g) Grievance Status
- h) Status of SOS Grievance
- i) Top 10 states- Grievance Registered (NGNO logins) Top 10 districts - Grievance Registered (SGNO logins)
- j) Top 10 Nature of Grievance
- k) Age wise Pendency
- l) Monthly Trend
- m) Grievance Registered by Call Center
- n) Grievance by and Grievance Against
- o) Top 10 Hospital against which Grievance is raised
- p) Top 10 Hospital who have raised Grievance
- q) Reports can be downloaded in .csv and graphs can be downloaded in jpeg and png

# 6. E. Grievance Pending – This bucket shall reflect all the grievances for which the nodal officer has to take action and includes the following sub menus

• Grievance Work list consists of grievances on which action has to be taken by the nodal officer. The screenshot of grievance worklist is shown below.

| national<br>health<br>authority | Pradhan Mantri Jan A<br>AYUSHMAN BHARAT | vrogya Yojana                 |                                         |                                    | SGNO ×<br>CHHATTISGARH           |
|---------------------------------|-----------------------------------------|-------------------------------|-----------------------------------------|------------------------------------|----------------------------------|
| 🧕 Dashboard                     | <b>-</b>                                | Search                        | I Grievance                             |                                    |                                  |
|                                 | Card Number                             | Grievance ID                  | Nature Of Grievance                     | Grievance Agains                   | t v                              |
| Grievances Pending 🗸 🗸          |                                         |                               |                                         |                                    |                                  |
| Grievance Work List 🔞           | From Date                               | To Date                       | select                                  | Name<br>*                          |                                  |
| Forwarded Inbox 🜗               | Status                                  | Mobile Number                 |                                         |                                    |                                  |
| SGRC (2)                        | select ¥                                |                               |                                         |                                    |                                  |
| Register/Reopen Grievance       |                                         | QSearch                       | 🗢 Reset                                 |                                    |                                  |
| Total Grievances                | 1                                       | Displaying R                  | ecords: 1-14 Total no of<br>Records: 14 |                                    |                                  |
| _                               | Download Report as:                     |                               |                                         |                                    | Sort By: Older V                 |
| 🗾 Reports 🛛 🗸 🗸                 | - Submitted 📕 - In Process 📕            | - Escalate 🛛 - So S Grievance | Before 6 hrs 🦳 - So S Grieva            | ance After 6 hrs                   |                                  |
|                                 | S.No Grievance ID Grievance Raised By   | y Stakeholder District        | Nature Of Grievance                     | Status<br>Status Submitted<br>Date | Registered Escalated<br>Date Y/N |
|                                 | 1 122019/11060 Beneficiary              | sdfg BALODA Denie             | d treatment Sub                         | omitted 12-12-2019                 | 12-12-<br>2019 N                 |

• Forwarded Inbox consists of grievances which are received from other users (DGNO,SGNO,NGNO)

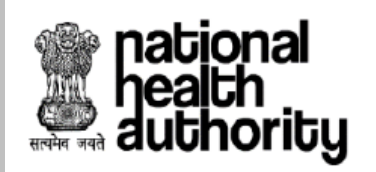

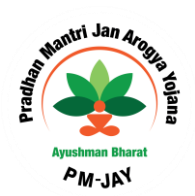

Pradhan Mantri Jan Arogya Yojana AYUSHMAN BHARAT health authority SGNO 8 Dashboard -Card Number Grievance ID Nature Of Grievance Grievance Against ---select------select---Grievances Pending From Date To Date Hospital District Name ance Work List 🔞 ---select--irded Inbox ┨ SGRC [ Displaying Records: 1-1 Total no of Register/Reopen G Records: 1 Sort By: Older 🔻 Download Report as: 🧾 Total Grievances - Submitted 📕 - In Process 📕 - Escalate 📕 -So S Grievance Before 6 hrs 📃 - So S Grievance After 6 hrs 📒 - Forward 📒 Reopened Reports RAIPUR Misconduct by IC/ISA representative Forwarded to SGNO by DGNO 122019/11082 Beneficiary erfetre 13-12-2019 12-12-2019 N 1

• **DGRC/SGRC/NGRC** - consists of grievances which are re-opened/escalated and forwarded by DGNO/ SGNO/ NGNO respectively.

| national<br>health<br>authority | Pradhan Mantri Ja<br>AYUSHMAN BHARA      | an Arogya Yojana<br>T                        |                                        | SGNO ~<br>Chhattisgarh                                 |
|---------------------------------|------------------------------------------|----------------------------------------------|----------------------------------------|--------------------------------------------------------|
| 🧕 Dashboard                     | <b>e</b>                                 | Searc                                        | h Grievance                            |                                                        |
|                                 | Card Number                              | Grievance ID                                 | Nature Of Grievance                    | Grievance Against                                      |
| Grievances Pending 🗸            | From Date                                | To Date                                      | Hospital District                      | Name                                                   |
| Grievance Work List (14)        |                                          |                                              | select *                               |                                                        |
| Forwarded Inbox 🚹               |                                          | _                                            |                                        |                                                        |
| SGRC 2                          |                                          | QSearc                                       | h 🗢 Reset                              |                                                        |
| Register/Reopen Grievance       | 1                                        | Displaying                                   | Records: 1-2 Total no of<br>Records: 2 |                                                        |
| ✓<br>▼ Total Grievances ✓       | Download Report as:                      |                                              |                                        | Sort By: Older V                                       |
| Renorts v                       | – Submitted 📕 - In Process<br>Reopened   | - Escalate 📕 -SoS Grievance                  | Before 6 hrs 📃 - SoS Grievance After   | 6 hrs 📕 - Forward 📄 -                                  |
|                                 | S.No Grievance ID Grievance<br>Raised By | Stakeholder District Nature Of Grie          | evance Status                          | Status Registered Escalated<br>Submitted Date Date Y/N |
|                                 | 1 122019/11140 Beneficiary               | prasahnth RAIPUR Demanding Mort<br>treatment | Forwarded to DGRC by DGNO              | 30-12-2019 13-12-2019 N                                |

a) Acknowledgement of the Grievances

# national health authority

### User Manual Central Grievance Redressal Management System

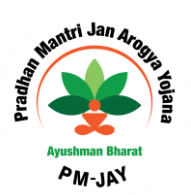

The concerned DGNO, SGNO or NGNO will login to the portal and should acknowledge the grievance visible in the "Grievance Work List". For acknowledging the grievance

- a) Click on Grievance ID
- b) A pop-up message will be shown "Do you want to acknowledge the Grievance"
- c) Click OK

| national<br>health<br>authority | E Pradhan Man<br>AYUSHMAN BH | <mark>tri Jan Arogya Yoja</mark><br>IARAT | <u>ana</u>      |                              |                        |                             | SGNO ~<br>CHHATTISGARH           |
|---------------------------------|------------------------------|-------------------------------------------|-----------------|------------------------------|------------------------|-----------------------------|----------------------------------|
| Dashboard                       | •                            |                                           |                 | Search Grievance             |                        |                             |                                  |
| Grievances Pending 🗸 🗸          | Card Number                  | Do you want to acknow                     | ledge the gri   | evance                       |                        | × nce Again                 | st<br>                           |
| Grievenee Wert List             | From Date                    |                                           |                 |                              | ОКСа                   | ncel                        |                                  |
| Forwarded Inbox 1               | Status                       | Mobile Number                             |                 |                              |                        |                             |                                  |
| SGRC (2)                        | select                       | •                                         |                 |                              |                        |                             |                                  |
| Register/Reopen Grievance       |                              |                                           | <u>م</u>        | Search GReset                |                        |                             |                                  |
| V Total Grievances V            | 1                            |                                           | Displa          | ying Records: 1-14 T<br>Reco | otal no of<br>ords: 14 |                             |                                  |
| 2                               | Download Report as:          |                                           |                 |                              |                        |                             | Sort By: Older 🔻                 |
| 🗾 Reports 🛛 🗸 🗸                 | - Submitted 📕 - In Pr        | ocess 📰 - Escalate                        | -SoS Grie       | wance Before 6 hrs           | - SoS Grievance Afte   | er 6 hrs                    |                                  |
|                                 | S.No Grievance ID Grievand   |                                           |                 |                              |                        | Status<br>Submitted<br>Date | Registered Escalated<br>Date Y/N |
|                                 | 1 122019/11060 Beneficia     | ry sdfg                                   | BALODA<br>BAZAR | Denied treatment             | Submitted              | 12-12-2019                  | 12-12-<br>2019 N                 |

Note: The pop up will be shown only while opening a case for the first time. Once a grievance is acknowledged the grievance status will be changed from "submitted" to "in process" and an SMS alert will be sent to the petitioner with updated status.

Actions that can be performed by a DGNO/SGNO include

- Acknowledging the Grievance
- Resolve and Close
- Forward- to another DGNO, SGNO and DGRC
- Escalate
- Discard

# **Grievance** Action

Once grievance is acknowledged, it will populate the detailed grievance form as shown below. The process for taking grievance action includes

- a) DGNO shall view the grievance details and attachment
- b) Decide on the validity of the grievance
- c) If Grievance is invalid, mention the reason in remarks and discard
- d) If grievance is valid, after appropriate action
- e) Option to attach supporting documents is also available

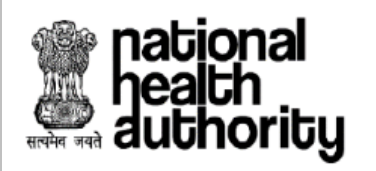

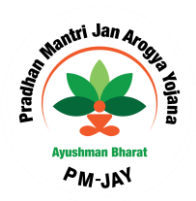

| national<br>health<br>authority | =                                                                       | <u>Pradha</u><br>AYUSH     | an Mantri Jan Arogya Yojana<br>MAN BHARAT |             |         |        |                          | SGNO ~<br>CHHATTISGAR |
|---------------------------------|-------------------------------------------------------------------------|----------------------------|-------------------------------------------|-------------|---------|--------|--------------------------|-----------------------|
| Dashboard                       |                                                                         |                            | GRIEVANCE FORM                            | Download Fo |         |        | 1                        | 122019/11064          |
| Grievances Pending 🔹 🗸          | State<br>ARUN                                                           | IC Details<br>ACHAL PRADES | District<br>H EAST KAMENG                 | N           | Name    |        | Contact No<br>8888888888 |                       |
| Grievance Work List 1           | Grievance Details State District Hospital Name//D Nature Of Grievance   |                            |                                           |             |         |        |                          |                       |
| SGRC (2)                        | CHHA<br>Grieva                                                          | TTISGARH                   | BASTAR                                    | 1           | NA      |        | Premium not paid as      | per the MOU           |
| Y Register/Reopen Grievance     | State Health Agency (SHA) Grievance Description SDADSA Workflow Details |                            |                                           |             |         |        |                          |                       |
| 🛓 Reports 🔹 🗸                   | S.No                                                                    | Acted By                   | Status                                    |             | Remarks | Reason | Acted Date               | Attachments           |
|                                 | 2                                                                       | SGNO                       | In process with SGNO ( CHHATTISGARH )     |             | NA      | NA     | 2019-12-30 17:05:30      |                       |
|                                 | Action<br>sell<br>Reso<br>Esca<br>Forw<br>Disce                         | Grievance Action           | Attachments                               | Add         | Remove  |        |                          |                       |

# b.1. Grievance Action - Resolve and Close

- For resolving and closing a grievance at the DGNO level, select resolve and close under grievance action drop down
- Enter the remarks or grievance resolution, attached the resolution document if any
- Click on Resolve and close button

Page **24** of **34** 

| health<br>authority                         | U<br>Central Grievance R      | ser Manual<br>edressal Mana | ngement Sys | stem                |
|---------------------------------------------|-------------------------------|-----------------------------|-------------|---------------------|
| 2 SGNO In proce                             | ss with SGNO ( CHHATTISGARH ) | NA                          | NA          | 2019-12-30 17:05:30 |
| Grievance Action Action * Resolve and Close | <b>T</b>                      |                             |             |                     |
| e Remarks                                   |                               |                             |             |                     |
| Remarks *                                   | Attachments<br>Select file    | Add Remove                  |             |                     |
| Resolve and Close                           |                               |                             |             |                     |

Note:

- 1. If the grievance is not addressed by the DGNO within 15 days, system will automatically escalate the grievance to SGNO.
- 2. If action is performed by DGNO an SMS alert will be send to the petitioner updating the status of the grievance

### **b.2. Grievance Action – Escalate**

In case, DGNO requires further opinion from the higher authority (SGNO), then he/she can escalate the case to SGNO before the TAT of 15 days. For escalating a grievance case to next level follow the steps

- Select Escalate under action drop down
- Select the reason for escalation
- Enter the remarks or support required
- Click on Escalate button

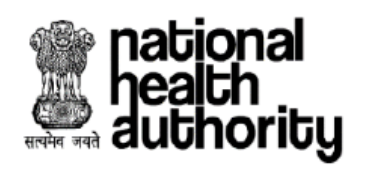

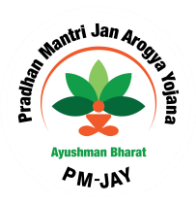

| Grievance Action |                          |
|------------------|--------------------------|
| Action *         | Reason *                 |
| Escalate         | Select V                 |
|                  | Requires further opinion |
| e Remarks        | Other                    |
| Remarks *        | Attachments              |
|                  | - Select file Add Remove |
| Escalate         |                          |

Note:

- 1. All the escalated cases shall be visible in the grievance worklist
- 2. If the grievance is not addressed by the DGNO within 15 days, system will automatically escalate the grievance to SGNO.
- 3. If action is performed by DGNO an SMS alert will be send to the petitioner updating the status of the grievance

## b.3. Grievance Action - Forward

In case, DGNO requires to forward a case to another DGNO or SGNO before the TAT of 15 days

- Select Forward under action drop down
- Select the reason for Forwarding
- Select the relevant stakeholder from the drop down
- Select the State and District
- Enter the remarks
- Click on forward button

| ACTION .             |   | Reason *                 |
|----------------------|---|--------------------------|
| Forward              | • | Requires further opinion |
| Select Stakeholder * |   |                          |
| SGRC                 | * |                          |
| select               |   |                          |
| SGNO                 |   |                          |
| SGRC                 |   |                          |
| NGNO                 |   | Attachments              |
|                      |   | Select file Add Remove   |
|                      |   |                          |
| E                    |   |                          |
| Forward              |   |                          |
| Forward              |   |                          |
| Forward              |   |                          |
| roiwaro              |   |                          |
| Polward              |   |                          |
|                      |   |                          |

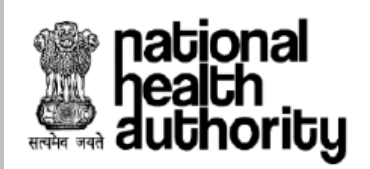

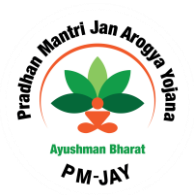

## b.4. Grievance Action – Discard

For discarding a grievance, the perform the following steps

- Select Discard under action drop down
- Select the reason for Discarding
- Enter the remarks
- Click on Discard button

| Grievance Action |                                                      |
|------------------|------------------------------------------------------|
| Action *         | Reason *                                             |
| Discard V        | Select •                                             |
|                  | Details Inadequate or not legible     Duplicate Case |
| e Remarks        | Irrelevant                                           |
| Remarks *        | Attachments                                          |
|                  | Select file Add Remove                               |
|                  |                                                      |

#### **Emergency Grievance (SOS)-SGNO**

All grievance registered of the following nature shall be considered as an emergency grievance. All the SOS grievances will be populated in Grievance Worklist of SGNO

A) All cases registered when the patient is admitted in hospital

- SGNO has to acknowledge and resolve such cases in 6 working hours. SGNO shall be able to forward the case to concerned DGNO, however SGNO has to ensure that action is taken on the grievance within 6 working hours.
- A system generate email and SMS alert will be send to the SGNO, whenever SOS grievance is registered
- If the SGNO is not resolving the case within specified TAT, a system generated email shall be sent to the CEO of SHA, requesting attention to intervene in this case.

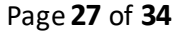

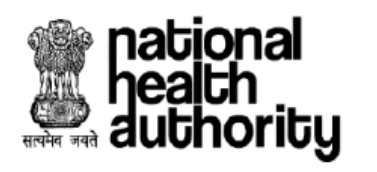

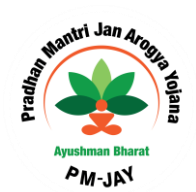

| national<br>health<br>authority | Pradhan Mantri Jan Arogya Yojana     SGNO       AYUSHMAN BHARAT     AYUSHMAN BHARAT |                             |                               |                                 |  |  |  |
|---------------------------------|-------------------------------------------------------------------------------------|-----------------------------|-------------------------------|---------------------------------|--|--|--|
| Dashboard                       | <b>e</b>                                                                            | Search                      | Grievance                     |                                 |  |  |  |
| Grievances Pending 🔷 🗸          | Card Number                                                                         | Grievance ID                | Nature Of Grievance<br>select | Grievance Against               |  |  |  |
| Grievance Work List (14)        | From Date                                                                           | To Date                     | Hospital District             | state<br>▼select ▼              |  |  |  |
| Forwarded Inbox <b>1</b>        | District<br>select ▼                                                                | Name                        | Registered By<br>select       | Status     None selected        |  |  |  |
| Register/Reopen Grievance       | Status<br>select ▼                                                                  | Status<br>select v          | Mobile Number                 | Stakeholder By<br>select ▼      |  |  |  |
| 🚽 Total Grievances 🔹 🗸          | Stakeholder To<br>select ▼                                                          |                             |                               |                                 |  |  |  |
| 🚺 Reports 🔹 🗸                   |                                                                                     | QSearch                     | 🗢 Reset                       |                                 |  |  |  |
|                                 | 1 Displaying Records: 1-14 Total no of<br>Records: 14                               |                             |                               |                                 |  |  |  |
|                                 | Download Report as:                                                                 |                             |                               | Sort By: Older ▼                |  |  |  |
|                                 | S.No Grievance ID Grievance Raised By                                               | Stakeholder District        | Nature Of Grievance Sta       | tus Status Submitted Date Y/N   |  |  |  |
|                                 | 122019/11060 Beneficiary                                                            | sdfg BALODA<br>BAZAR Denied | l treatment Submit            | ted 12-12-2019 12-12-<br>2019 N |  |  |  |

# **SOS Grievance Action**

After acknowledging the SOS grievance, SGNO will be able to perform the following actions

- a) Resolve and Close
- b) Discard
- c) Forward

| ction *             |   | Reason *                     |          |  |
|---------------------|---|------------------------------|----------|--|
| orward              | • | Send for further explanation | <b>T</b> |  |
| elect Stakeholder * |   | District *                   |          |  |
| ospital             | • | select                       | <b>v</b> |  |
|                     |   |                              |          |  |
| Remarks             |   |                              |          |  |
| emarks *            |   | Attachments                  |          |  |
|                     |   | Select file Add Rem          | ove      |  |
|                     |   |                              |          |  |
|                     |   |                              |          |  |
|                     |   |                              |          |  |
|                     |   |                              |          |  |
|                     |   |                              |          |  |
|                     |   |                              |          |  |
|                     |   |                              |          |  |
|                     |   |                              |          |  |

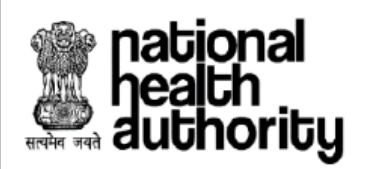

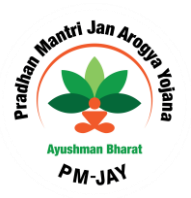

#### 6. F. Register/ Re Open Grievance

# Registration of offline Grievance by DGNO/SGNO

The DGNO/SGNO has to login to the portal using DGNO/SGNO login details and register all Grievances received through written application, e-mails, newspaper, social media or telephone For registering offline grievance, the following steps shall be followed

- a) Click on the Register/Re-Open Grievance menu and it will expand giving the below mentioned sub menus. After clicking on Register Grievance, the Grievance Form will get opened
- b) Enter grievance by and grievance against details
- c) Select the mode through which the grievance was received
- d) Upload supporting document if any
- e) Click on submit button

| Pradhan Mantri Jan<br>AYUSHMAN BHARAT                                                                                                    | n Arogya Yojana                                                                                                    |                                                                                                    | BGNO ~<br>RAIPUR, CHHATTISGARH                                                                                                    |
|----------------------------------------------------------------------------------------------------|----------------------------------------------------------------------------------------------------|----------------------------------------------------------------------------------------------------|----------------------------------------------------------------------------------------------------|
| Grievance by*                                                                                                    | GRIEVAI<br>Are You Enrolled under AB-PMJAY?                                                                                                    | NCE FORM                                                                                                    |                                                                                                    |
| Beneficiary Details     Name*                                                                                                    | Gender*                                                                                                    | Year of Birth*                                                                                                    | Contact No*                                                                                                    |
| State*<br>select *                                                                                                    | Male Female District*select                                                                                                    | Address*                                                                                                    | Email                                                                                                    |
| Grievance Details                                                                                                    | District*                                                                                                    | Nature Of Grievance *                                                                                                    | Grievance Description *                                                                                                    |
| Select ♥<br>Offline Mode *<br>select ♥                                                                                                    | Comments/Remarks *                                                                                                    | select ¥                                                                                                    | Note:Description length should be 3000<br>characters only                                                                                                    |
| select<br>Letter<br>Email<br>Telephone<br>Walk in                                                                                                 | Note:Comments/Remarks length should be 3000<br>allowed                                                                                                    | charactere and only ()?,/ special charactere are                                                                                                    |                                                                                                    |
| Upload Supporting Documents<br>(pdf.jpeg.excel.word)<br>Select file Add Rem<br>Note-Only alphabets and numerices are allowed for<br>Declaration:* | ove<br>file name                                                                                                    | Upload Audio/Video Select file Add Rem Note:Only alphabets and numerics are allowed to                                                                                                    | nove<br>or file name                                                                                                    |
|                                                                                                    | Pradhan Mantri Jar<br>AYUSHMAN BHARAT   Grievance by*   Beneficiary   Beneficiary Details   Name*   Beneficiary Details   Name*   Grievance Against *  select  select  < | Pradhan Mantri Jan Arogya Yojana<br>AYUSHMAN BHARAT   GRIEVAI   Grievance by*   Beneficiary Details     Image: Image: Image | Pradhan Mantri Jan Arogya Yojana<br>ArUSHMAN BHARAT   GRIEVANCE FORM     Grievance by*   Are You Enrolled under AB-PMJAY?*   Beneficiary   *   *   *   *   *   *   *   *   *   *   *   *   *   *   *   *   *   *   *   *   *   *   *   *   *   *   *   *   *   *   *   *   *   *   *   *   *   *   *   *   *   *   *   *   *   *   *   *   *   *   *   *   *   *   *   *   *   *   *   *   *   *   *   *   *   *   *   *   *   *   *   *   *   *   *   *   *   *   *   *   *   *   * < |

- a) UGN will be generated
- b) SMS alert will be sent to petitioner contact number provided in the grievance form

Note: For raising offline grievance, OTP validation is not required

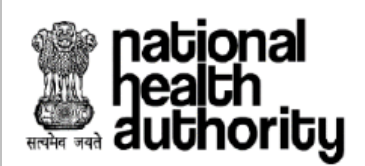

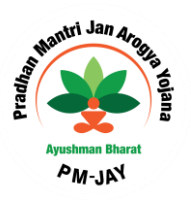

# Re Open of Grievance by DGNO/SGNO/NGNO/DGRC/SGRC

Nodal Officers shall be able to re-open the grievance, which was resolved and discarded within 30 days of decision on grievance (TAT). Cases which can be re-opened are shown in Re Open sub menu under Register/Re Open grievance menu until the case reaches higher authority as shown in the following screen shot.

| national<br>Aealth<br>authority | E Pradhan Mantri Ja                      | n Arogya Yojana<br><sup>r</sup>                       |                                             |                 |                          | SNO V<br>PUR , CHHATTISGARH |
|---------------------------------|------------------------------------------|-------------------------------------------------------|---------------------------------------------|-----------------|--------------------------|-----------------------------|
| Dashboard                       | <b>e</b>                                 | s                                                     | earch Grievance                             |                 |                          |                             |
| Grievances Pending 🗸 🗸          | Card Number                              | Grievance ID                                          | Nature Of Grievance                         | Grieva<br>•sele | ince Against             | •                           |
| Register/Reopen Grievance       | From Date                                | 10 Date                                               | Name                                        |                 |                          |                             |
| Register Grievance              |                                          | Qs                                                    | earch Reset                                 |                 |                          |                             |
| Reopen Grievance 🚺              | 1                                        | Display                                               | ring Records: 1-1 Total no of<br>Records: 1 |                 |                          |                             |
| 🚽 Total Grievances 🔹 🗸          | Download Report as: 🧱                    |                                                       |                                             |                 | Sort By                  | Older V                     |
| Dereste                         | - Resolved and Closed 📗 - I              | Discarded                                             |                                             |                 |                          |                             |
| Reports V                       | S.No Grievance ID Grievance<br>Raised By | Stakeholder Nature Of                                 | Grievance S                                 | atus            | Status Submitted<br>Date | Registered<br>Date          |
|                                 | 1 122019/11360 Beneficiary               | Phase 3 Grievance not addre<br>Test concerned officer | ssed by the Reopened Grie<br>SGRC           | vance Closed by | 19-12-2019               | 17-12-2019                  |

# 6. G. Total Grievances

#### Grievance View

Screen shot below shows the Grievance View Bucket in DGNO Login. DGNO/SGNO/NGNO will be able to view all the grievances along with the colour coding viz

| - Submitted |                             |
|-------------|-----------------------------|
| Discarded   |                             |
| - Escalate  |                             |
| - Reopened  |                             |
|             |                             |
|             | Page <b>30</b> of <b>34</b> |

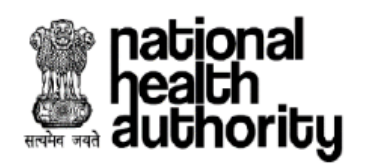

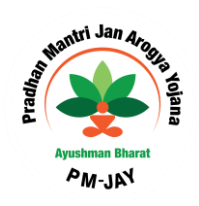

| national<br>health<br>authority | =    | Pradh<br>AYUSH  | an Mantri Jan Ar<br>IMAN BHARAT  | ogya Yojar    | <u>na</u>                                           |                        | ~ 🐣                      | DGNO V<br>Raipur , chhattisgarh |
|---------------------------------|------|-----------------|----------------------------------|---------------|-----------------------------------------------------|------------------------|--------------------------|---------------------------------|
| 🧕 Dashboard                     | -    | )               |                                  |               | Search Grievance                                    |                        |                          |                                 |
| — Grievances Pending 🔹 🗸        | Ca   | ard Number      |                                  | Brievance ID  | Nature Of Gr<br>Select                              | ievance<br>*           | Grievance Against        | •                               |
| <br>Register/Reopen Grievance   | Fr   | om Date         |                                  | o Date        | Name                                                |                        | Registered By<br>select  | •                               |
| ✓ Total Grievances ✓            | St   | atus<br>None se | elected 👻                        | Nobile Number | Stakeholder<br>select                               | By<br>T                | Stakeholder To<br>select | <b>v</b>                        |
| Grievance View 17               |      |                 |                                  |               | QSearch Reset                                       |                        |                          |                                 |
| Forwarded Outbox                | 1    |                 |                                  |               | Displaying Records: 1-17<br>Rec                     | otal no of<br>ords: 17 |                          |                                 |
| 🗾 Reports 🛛 🗸 🗸                 | Dow  | vnload Report   | as:                              |               |                                                     |                        | So                       | ort By: Older ▼                 |
|                                 |      | - Submitted     | - In Process 📃                   | Resolved and  | Closed 📕 - Discarded 📒 -                            | Escalate 📄 - Forward   | - Reopened               |                                 |
|                                 | S.No | Grievance ID    | Grievance Raised By              | Stakeholder   | Nature Of Grievance                                 | Status                 | Statu<br>Submittee       | us Registered<br>d Date Date    |
|                                 | 1    | 122018/11420    | Beneficiary                      | fghgfh        | Demanding Money for treatment                       | Closed by DGNO         | 19-10-2                  | 2019 19-10-2019                 |
|                                 | 2    | 122019/11082    | Beneficiary                      | erfetre       | Misconduct by IC/ISA representati                   | ve Forwarded to SGNO b | by DGNO 13-12-2          | 2019 12-12-2019                 |
|                                 | 3    | 122019/11083    | Beneficiary                      | hrtuyrt       | other                                               | Submitted              | 12-12-2                  | 2019 12-12-2019                 |
|                                 | 4    | 122019/11022    | Insurance Company                | ewtrqwer      | Demanding money for grievance<br>resolution         | Submitted              | 12-12-2                  | 2019 12-12-2019                 |
|                                 | 5    | 122019/11023    | Implementation<br>Support Agency | gtgr          | Grievance not addressed by the<br>concerned officer | Submitted              | 12-12-2                  | 2019 12-12-2019                 |
|                                 | 6    | 122019/11084    | Implementation<br>Support Agency | gfyghfhg      | Grievance not addressed by the<br>concerned officer | Submitted              | 12-12-2                  | 2019 12-12-2019                 |

DGNO can search the grievance by different parameters i.e. PMJAY ID, Grievance ID, Nature of grievance, Grievance Against, By Date, name, Registered By, Status of Grievance, Mobile Number, Stakeholder by and Stakeholder to.

Also, report can be downloaded in CSV format. Sorting can also be done as required.

#### 6. H. Reports

Under report Bucket, following options are available

- Grievance Officers List
- Grievance Count
- Age wise Pendency

#### a) Grievance Officers List

View the contact details of other DGNOs, SGNOs and others

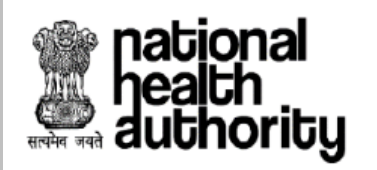

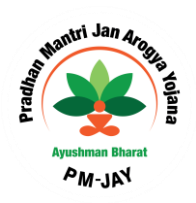

|          | national<br>health<br>authority      | =                                   | <u>Pradhan Mantri Jan Aroc</u><br>AYUSHMAN BHARAT | <u>iya Yojana</u> |          |                                       |                    |  |  |
|----------|--------------------------------------|-------------------------------------|---------------------------------------------------|-------------------|----------|---------------------------------------|--------------------|--|--|
| <b>.</b> | Dashboard                            | Search District Grievance Officer's |                                                   |                   |          |                                       |                    |  |  |
| V        | Grievances Pending 🔷 🗸               | State<br>selec                      | Distric<br>t▼sel                                  | st<br>ect T       | QSearch  | Reset                                 |                    |  |  |
| P        | Register/Reopen Grievance            | 1<br>S.No                           | NAME                                              | STATE             | DISTRICT | Displaying Records: 1-6 Tota<br>Email | I no of Records: 6 |  |  |
| Y        | ✓<br><sup>™</sup> Total Grievances ✓ | 1                                   | RAIPUR DGNO                                       | CHHATTISGARH      | RAIPUR   | nav@gmail.com                         | 6303178540         |  |  |
|          |                                      | 2                                   | DGNO2 Greviance                                   | CHHATTISGARH      | RAIGARH  | DGNO2@gmail.com                       | 9999999999         |  |  |
| <u>.</u> | Reports 🗸                            | 3                                   | DGNO3 Greviance                                   | CHHATTISGARH      | SURGUJA  | DGNO3@gmail.com                       | 999999999          |  |  |
|          |                                      | 4                                   | USER1 DGNO                                        | GUJARAT           | ANAND    | xxx@xxx.com                           | 9999999999         |  |  |
| G        | rievance Officers List               | 5                                   | DGNO WEST BENGAL                                  | WEST BENGAL       | KOLKATA  | DGNOdec3@gmail.com                    | 9999999999         |  |  |
|          | DGNO                                 | 6                                   | DGNO WEST BENGAL                                  | WEST BENGAL       | KOLKATA  | dsfsdfd@gmail.com                     | 6303178540         |  |  |
|          | SGNO                                 |                                     |                                                   |                   |          |                                       |                    |  |  |
|          | Others                               |                                     |                                                   |                   |          |                                       |                    |  |  |
| G        | rievance Count                       |                                     |                                                   |                   |          |                                       |                    |  |  |
| A        | ge-wise Pendency Report              |                                     |                                                   |                   |          |                                       |                    |  |  |

# b) Grievance Count DGNO/SGNO/NGNO

DGNO/SGNO/NGNO will be able to view the total count of grievance registered, pending and resolved in their district/State.

| authority                 | national<br>health<br>authority = <u>Pradhan Mantri Jan Arogya Yojana</u><br>AYUSHMAN BHARAT = S |              |                                |                                                              |                       |                                   |                         |  |  |  |
|---------------------------|--------------------------------------------------------------------------------------------------|--------------|--------------------------------|--------------------------------------------------------------|-----------------------|-----------------------------------|-------------------------|--|--|--|
| Jashboard                 | District Wise Grievance Count                                                                    |              |                                |                                                              |                       |                                   |                         |  |  |  |
|                           | From Date                                                                                        |              | To Date                        | Grievance Again                                              | st                    | Grievance by<br>select V          |                         |  |  |  |
| Grievances Pending 🗸 🗸    |                                                                                                  |              |                                |                                                              |                       |                                   |                         |  |  |  |
| Register/Reopen Grievance |                                                                                                  |              |                                |                                                              |                       | Download F                        | Report as:              |  |  |  |
| 🚽 Total Grievances 🔹 🗸    | S.No.                                                                                            | District     | Total Grievances<br>Registered | Pending Grievances<br>(Including Escalated and<br>Forwarded) | Grievances in Process | Grievances Resolved<br>and Closed | Grievances<br>Discarded |  |  |  |
| 道 Reports 🛛 🗸             | 1                                                                                                | BALOD        | 0                              | 0                                                            | 0                     | o                                 | D                       |  |  |  |
|                           | 2                                                                                                | BALODA BAZAR | 1                              | D                                                            | 1                     | 0                                 | 0                       |  |  |  |
| Grievance Officers List   | з                                                                                                | BALRAMPUR    | 1                              | 1                                                            | D                     | 0                                 | 0                       |  |  |  |
| DGNO                      | 4                                                                                                | BASTAR       | 8                              | 5                                                            | 3                     | 0                                 | 0                       |  |  |  |
| SGNO                      | 5                                                                                                | BEMETARA     | 0                              | D                                                            | 0                     | 0                                 | 0                       |  |  |  |
| Others                    | 6                                                                                                | BIJAPUR      | 0                              | D                                                            | o                     | 0                                 | 0                       |  |  |  |
| Grievance Count           | 7                                                                                                | BILASPUR     | 0                              | D                                                            | 0                     | o                                 | D                       |  |  |  |
| Age-wise Pendency Report  | 8                                                                                                | DANTEWADA    | 0                              | D                                                            | ٥                     | D                                 | D                       |  |  |  |
|                           | 9                                                                                                | DHAMTARI     | D                              | D                                                            | D                     | 0                                 | 0                       |  |  |  |

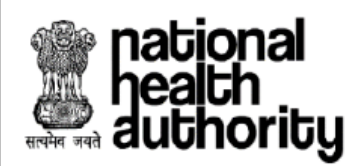

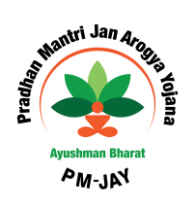

Age wise Pendency

The grievance which are pending with respect to different day ranges .

| national<br>health<br>authority | Pradhan Mantri Jan Arogya Yojana<br>Ayushman Bharat Sano |                |           |            |            |                   |             |              | SGNO ×<br>chhattisgarh |
|---------------------------------|----------------------------------------------------------|----------------|-----------|------------|------------|-------------------|-------------|--------------|------------------------|
| Dashboard                       | Age Wise Pendency Count-District Wise                    |                |           |            |            |                   |             |              |                        |
|                                 |                                                          | From Date      |           | To Date    |            | Grievance Against |             | Grievance by |                        |
| 🚽 Grievances Pending 🛛 🗸        |                                                          |                |           |            |            |                   | *           |              |                        |
|                                 |                                                          |                |           |            | QSearch    | Reset             |             |              |                        |
| Register/Reopen Grievance       |                                                          |                |           |            |            |                   |             | Do           | wnload Report as:      |
| V<br>Total Grievances           | S.No                                                     | District       | 0-15 Days | 16-30 Days | 31-60 Days | 61-90 Days        | 91-180 Days | 181-365 Days | more than a year       |
|                                 | 1                                                        | BALOD          | 0         | 0          | 0          | 0                 | 0           | 0            | 0                      |
| 🚈 Reports 🗸 🗸                   | 2                                                        | BALODA BAZAR   | 0         | 1          | 0          | 0                 | 0           | 0            | 0                      |
|                                 | з                                                        | BALRAMPUR      | 0         | 1          | 0          | 0                 | 0           | 0            | 0                      |
| Grievance Officers List         | 4                                                        | BASTAR         | 0         | 8          | 0          | 0                 | 0           | 0            | 0                      |
| DGNO                            | 5                                                        | BEMETARA       | 0         | 0          | 0          | 0                 | 0           | 0            | 0                      |
| SGNO                            | 6                                                        | BIJAPUR        | 0         | 0          | 0          | 0                 | 0           | 0            | 0                      |
| Others                          | 7                                                        | BILASPUR       | 0         | 0          | 0          | 0                 | 0           | 0            | 0                      |
| Grievance Count                 | 8                                                        | DANTEWADA      | 0         | 0          | 0          | 0                 | 0           | 0            | 0                      |
| Age-wise Pendency Report        | 9                                                        | DHAMTARI       | 0         | 0          | 0          | 0                 | 0           | 0            | 0                      |
|                                 | 10                                                       | DURG           | 0         | 0          | 0          | 0                 | 0           | 0            | 0                      |
|                                 | 11                                                       | GARIYABAND     | 0         | 0          | 0          | 0                 | 0           | 0            | D                      |
|                                 | 12                                                       | JANJGIR-CHAMPA | 0         | 0          | 0          | 0                 | 0           | 0            | o                      |
|                                 | 13                                                       | JASHPUR        | 0         | 0          | 0          | 0                 | 0           | 0            | o                      |

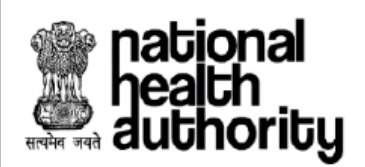

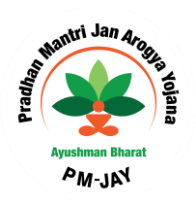

# Thank You

For any technical assistance, please raise a ticket at https://support.pmjay.gov.in

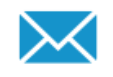

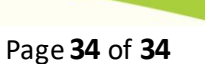